Application program for pCO Graphic

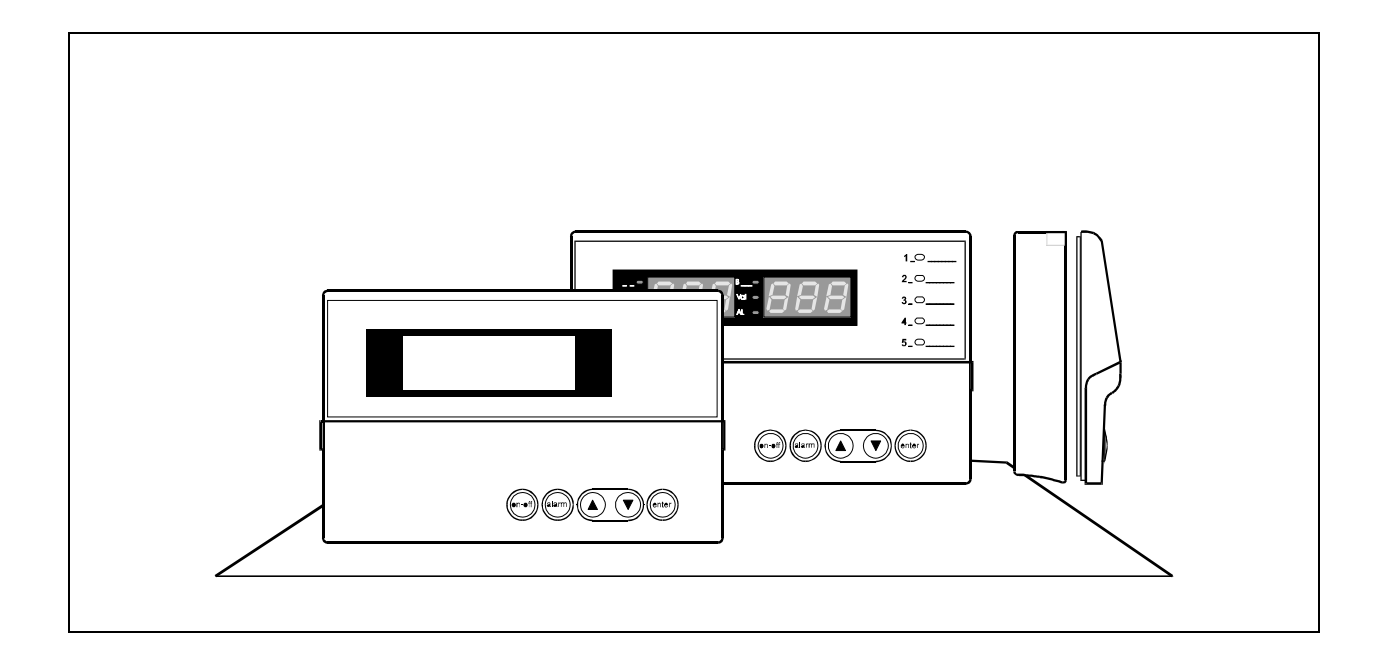

# Standard Air-Conditioning units with humidifier Graphic display

Manual version: 1.0 - 2/4/97

Program code: EPSTDECG0A

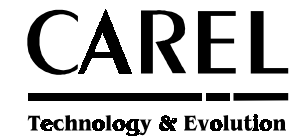

## MICROPROCESSOR REGULATION AND CONTROL SYSTEM FOR AIR CONDITIONING UNITS:

Introduction to the regulation system:

This system can be installed directly on the air handling and conditioning units.

## SYSTEM FEATURES

- Temperature and relative humidity regulation.
- Control and signal of the condition of all components in the system
- Possibility of selecting and modifying regulation parameters.
- Signal of any anomaly of controlled devices through acoustic (BUZZER) and visual (ALARM MASK) warning.
- Communication interface USER MACHINE (KEYPAD- DISPLAY)
- Possibility of connecting to a remote supervisor through serial communication RS422.

| 1 - INSTALLATION GUIDE4                                                                                                 |                    |
|----------------------------------------------------------------------------------------------------|--------------------|
| 1.1-DESCRIPTION OF THE CONTROLLER AND ITS COMPONENTS                                                                    |                    |
| - CONTROL BOARD4                                                                                                    | 1                  |
| - LISE OF COMPONENTS                                                                                                    |                    |
| TERMINAL ON STANDARD PCO (COD.PCOT00PGH0)                                                                               |                    |
| MOUNTING OF THE TERMINAL                                                                                                | 6                  |
| PANEL MOUNTING                                                                                                    |                    |
| ELECTRICAL CONNECTION                                                                                                   |                    |
| PROGRAM EPROM INSTALLATION                                                                                              | )                  |
| - pCO KEYPAD                                                                                                    | )                  |
| - WHAT TO DO IF                                                                                                    | <b>)</b>           |
| - POWER SUPPLY                                                                                                    | 7                  |
| - INPUTS/OUTPUTS                                                                                                    | }                  |
| - pCO OPTIONAL BOARDS INSTALLATION                                                                                      | )                  |
| - FIRST INSTALLATION20                                                                                                  | )                  |
| 2 CONFIGURATION GUIDE                                                                                                   | 1                  |
| 2.1 SET-POINT - DIFFERENTIAL - DEAD ZONE                                                                                | 1                  |
| 2.2 STEP                                                                                                    | \$                 |
| 2.3 DEFAULT VALUES                                                                                                    | ·                  |
| TWO-COMPRESSOR UNIT WITHOUT ENERGY SAVING OPTION                                                                        | 5                  |
| TWO-COMPRESSOR UNIT WITH ENERGY SAVING OPTION                                                                           | 3                  |
| -MANAGEMENT OF COMPRESSORS                                                                                              |                    |
| 1 COMPRESSOR LINIT WITHOUT ENERGY SAVING OPTION 27                                                                      | 7                  |
| 1 COMPRESSOR UNIT WITH ENERGY SAVING OPTION                                                                             | )                  |
| TWO-HEATER UNIT                                                                                                    | )                  |
| ONE-HEATER UNIT                                                                                                    | )                  |
|                                                                                                    |                    |
| 3.HUMIDIFIER CONTROL                                                                                                    | •                  |
| GENERALITIES:                                                                                                    | 6                  |
| 3.1 CONNECTION DIAGRAM OF THE PCO INTERFACE TO THE HUMIDITY OPTIONAL CARD34<br>3.2 Description of humidifier parameters | 5                  |
| 3.3 CO-C1 PARAMETER SELECTION TABLES                                                                                    | ,<br>,             |
| C0 and C1 for single-phase cylinders F200MA with a nominal production rang                                              | ing from 1 to      |
| 3Kg/h:                                                                                                    | )<br>a from 2 to 5 |
| CU and C1 for three-phase cylinders F4001A with a nominal production ranging Ka/h:                                      |                    |
| C0 and C1 for three-phase cylinders E400TA with a nominal production range                                              | ing from 8 to      |
| 13Kg/h:                                                                                                    | 5                  |
| C0 and C1 for three-phase cylinders I400TW with a nominal production ranging                                            | from 23 to 42      |
| 3.4 PROGRAMMING OF THE HUMIDIFIER                                                                                       | \$                 |
| Selection of the type of humidifier                                                                                     | }                  |
| Regulation of humidity and production                                                                                   | }                  |
| Activation of the humidifier                                                                                            | \$<br>2            |
| 3.5 MANAGEMENT OF THE HUMIDIFIER ALARMS                                                                                 | )                  |
| 3 USER GUIDE                                                                                                    |                    |
|                                                                                                    |                    |

## **1 - INSTALLATION GUIDE**

## **1.1-DESCRIPTION OF THE CONTROLLER AND ITS COMPONENTS**

## - CONTROL BOARD

The main board is the core of the controller.

It is made of

# a section which includes the microprocessor and the memory for the machine control algorithm; # an I/O section which allows interfacing with controlled devices by means of a plug-in terminal.

# a section devised for interfacing with supervisory network and terminal which can be installed in a remote position.

The control board represents the core of the system as it contains the microprocessor which performs the control algorithm and the user interface management. This board is connected to a pCO terminal and to any options.

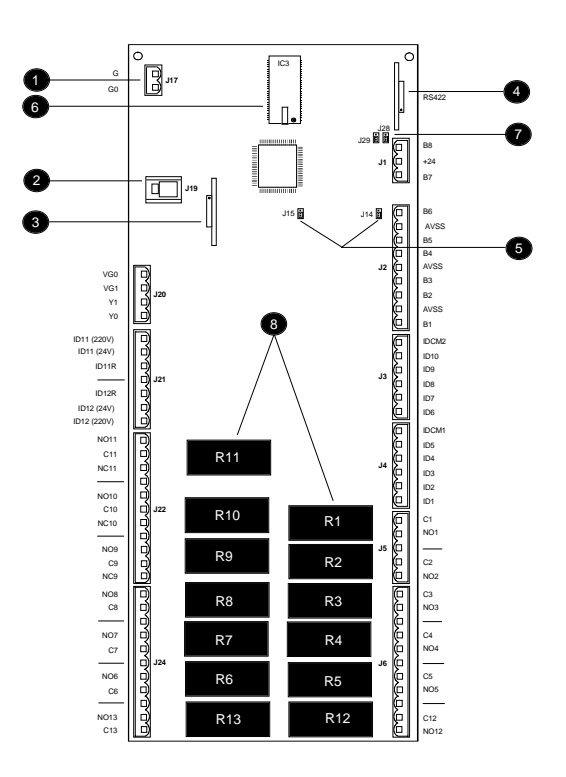

#### - List of components:

(1)24 Vac supply cable

(2) Telephone cable connector for terminal connection (RS485) or for local network connection (3) Optional Clock board

(4)Optoisolated RS422 board for serial line connection for supervision and telemaintenance

(5) Pin strip to select B5 and B6 voltage or current inputs

(6)Eprom with the programme

(7) Pin strip to select B28 and B29 voltage or current inputs

(8) Relay outputs

Rxx: Connectors for digital relay outputs

No: Normally open contact

Nc: Normally close contact

C : Common reference for contacts

| ID :   | Digital inputs                         |
|--------|----------------------------------------|
| IDCM:  | Common reference for digital inputs    |
| Bx :   | Analogue input                         |
| AVSS:  | Reference for analogue outputs         |
| Yx:    | Analogue outputs                       |
| VG1/0: | 24V A.C. Analogue outputs power supply |

## - USER INTERFACE

#### **GENERAL REMARKS**

The pCO terminals with graphic display devices are available in three different models and all of them operate with a main board of the PCOB000A21 and PCOB000B21 type, each one provided with the PCOADR\*\*\*\* addressing card. The backlighting of every display allows to read them even with a faint lighting.

The programmability of the device through the EasyTools package permits the realization of customized programs both for the air conditioning and the commercial refrigeration.

## Terminal on standard pCO (cod.PCOT00PGH0)

| Room 1<br>Tem | ₽ <b>pco</b> Graphic |
|---------------|----------------------|
| (             | on of and an entry   |

| Display:      | LED backlighting display                                                  |
|---------------|---------------------------------------------------------------------------|
|               | Dot number : 128 x 64                                                     |
|               | Wide range of temperature                                                 |
| Buttons:      | no. 10 mechanical buttons protected by polycarbonate + no. 5 buttons made |
| of translucid | silicone rubber                                                           |
| LEDs:         | no. 13 signaling LEDs                                                     |
| Case:         | The same plastic case as for the standard pCO terminal                    |
|               | Panel/wall mounting (See pCOUser Guide for details)                       |

The terminal allows exchange of information by means of a LCD which displays the values of all controlled parameters, selected set-points, alarm thresholds and in general all data concerning the controlled variables in the specified formats. Moreover, the display will show particular messages any time an alarm condition occurs. A keypad allows the setting of configuration parameters such as set-points, alarm thresholds, alarm activation delays, etc. ...

The visible rubber keys, which can be seen and pressed even when the front door is closed, are the most important and the most used ones, above all when the machine is ON. The above quoted keys are the following: -1- ON/OFF key; -2- Buzzer silencing and alarm deactivating key; -3- UP key; -4- DOWN key; -5- ENTER key.

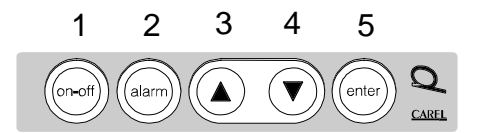

#### Main terminal board

The board supports the microprocessor, memories and the eprom containing the management application program of the display and keyboard. It also includes the optional serial-card connector for printer control (Carel code PCOSERPRN0) and the one for the card containing the clock and the 32K of EEPROM.

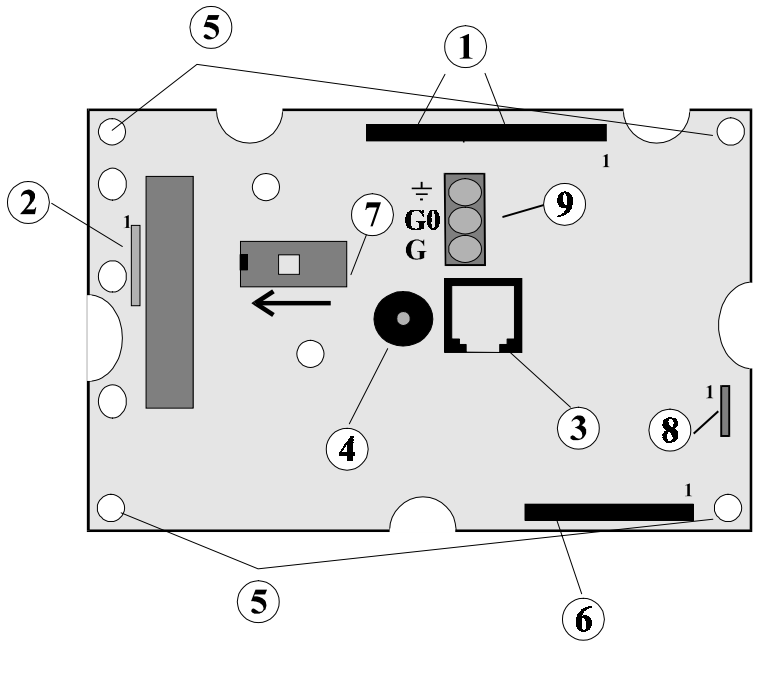

Figure 1

- 1: Connector to the inverter and signal-control card for the display
- 2: Connector for optional printer-card
- 3: Telephone-connector for terminal connection to the pCO main board (PCOB\*21) or to the Tconnector TCONN6J000 if the connection is in the pLAN local area network (see pLAN UserGuie0
- 4: Alarm acoustic-signaling buzzer
- 5: Metalized fastening holes
- 6: Connector for connection to the additional printer card
- 7: Eprom program and mounting direction/sense
- 8: Connector for EEprom card, dip-switch, clock
- **9:** Power supply connector

## MOUNTING OF THE TERMINAL

The model equipped with plastic container (cod. PCOT00PGH0) has been designed for the panel and wall mounting. The drilling template, in the case of panel mounting , must have the following dimensions: 167x108mm. For the installation, comply the following instructions:

## Panel mounting

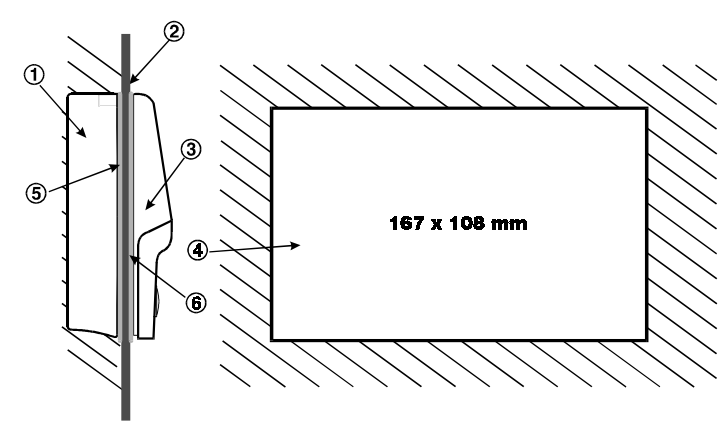

Figure references on the side

- 1. Back cover
- 2. Panel
- 3. Front cover
- Drilling templates (window tolerance: -0.5÷+3mm relating to the dimensions shown in the figure)
- 5. Gasket for the front cover
- 6. Gasket for the back cover

Panel maximum thicknessis 6mm.

- unscrew the two screws placed on the terminal back cover and remove the cover
- lean the front on the panel frontal part
- Fit in the cover from behind carefully matching the two holes in the back cover with the two holes of the frontal cover
- Screw again the screws

Finally carry out the necessary electrical connections

#### Wall mounting

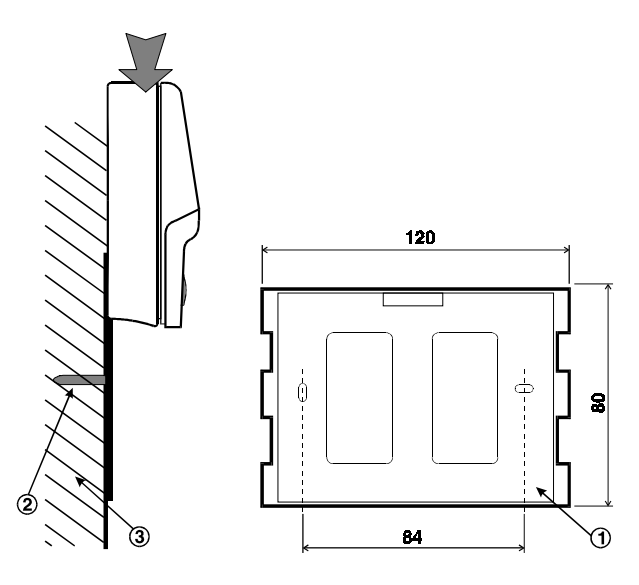

Wall mouting involves the use of an appropriate fastening stirrup and of a 3-module standard switch wall-box in order to allow the cable passage.

Fasten the stirrup (1) to the wall (3) by means of the screw (2); fit in the back of the instrument into the stirrup.

Finally carry out the required electrical connections.

## **Electrical connection**

Connect the telephone cable (cod. S90CONN00\*) coming from the power card (cod..PCOB000\*21) to the appropriate socket; DO NOT connect any power supply to the screw terminal block indicated at the point 9 of the Figure 1.

Directly from the keypad it is possible to gain access to the main parameters or to some parameters loops.

The "AL" message, on the upper right corner of the display, indicates an alarm condition and allows the access to the masks where the exact type of alarm is identified (for further information see below - ALARM key)

All reading and setting values are displayed according to a "tree" structure the user can enter by means of the controller keypad.

#### **PROGRAM EPROM INSTALLATION**

All information on the graphic display (character fonts, graphs, diagrams and various symbols to be displayed) are produced by an application program contained in the eprom, to be positioned as shown at point 7 of the Figure 1.

To install the eprom,

- turn the power supply OFF
- remove the screen card (see previous page) or the serial printer optional card (if present), by unscrewing the respective screws;
- mount the eprom, being careful to place the reference notch in the same direction as that one indicated by the serigraph (see point 2 Errore. L'origine riferimento non è stata trovata.) infact wrong connections destroy the eprom.

Maximum care is required when handling the eprom:

- do not bent the pins and insert them carefully into the appropriate socket located on the main board, handling the component on the areas where they are not present
- before touching the eprom, touch a grounding in order to discharge the possibly accumulated electostatic energy (do not touch other devices supplied with power)
- to remove the component from the socket, use a small screwdriver, avoiding to damage the printed circuit tracks or some other adjacent components.
- once the eprom has been inserted, mount the card that serves as a screen or the possible printer optional card before placing the cover and operate again the terminal.

Socket connection and disconnection of the eprom must always be carried out with the terminal not being power supplied.

With reference to the picture :

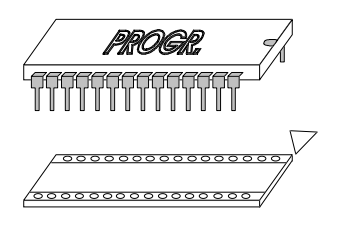

#### - pCO KEYPAD

GENERAL FUNCTIONING:

The first 10 keys, the ones which disappear when closing the front door, are meant to allow the user to perform any kind of procedures from programming to parameters simple display. The blue and red keys have not been used.

Their function is *to select* the required loop (or chain of masks). The 5 rubber keys are used for programming and for parameters display. Once completed the procedures in a loop, which has been selected by pressing a key, the user only has to press another key to go at once to another loop.

The keys share the following peculiar features :

RESET due to a blackout:

-2- In the programme itself there is an automatic function which brings back on display the menu mask and, as a consequence, the led next to the menu key will be turned ON again.

If, for example, the last procedure has been the setting of the printer parameters, for some seconds the last selected mask will remain on display and the led next to the printer key will remain ON:

Once the selected time has elapsed, the led next to the printer the one next to the menu key will be turned ON and the  $\frac{1}{\sqrt{n}}$  humidity values will be displayed.

-3- Each loop of masks follows an order. This means that by pressing a key the *first* mask of the corresponding loop will be displayed. If the user then moves to other masks of the loop and by chance presses again the same key, the first mask will be displayed again.

#### MENU KEY

Gives information on the temperature and humidity values measured by the selected probes (the temperature probe is the only one to be always present and not selectable).

#### The procedure to be followed is:

- press the MENU key once

#### Result of procedure:

- the display will show the mask which indicates ambient temperature, ambient humidity, time, date and condition of the machine.

Allows visualisation and clearing of the total functioning hours of the main devices.

- the display will show the working hours of the first three selected devices.

#### Procedure to be followed:

- press the **Up** and **Down** keys

#### Result of procedure:

Procedure to be followed:

Procedure to be followed:press the Up and Down keys

- press the Maintenance key once

- cyclic visualisation of the loop of probe reading masks.

#### MAINTENANCE KEY

Result of procedure:

Result of procedure:

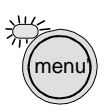

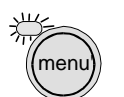

key will be turned OFF,

and

temperature

- cyclic visualisation of the masks which indicate for each device (heaters excluded) the activity hours and the setting of threshold hours and hour clearing .

N.B. Reset of functioning hours: it is necessary to press ENTER to move the cursor to the "NO" sign. To reset the machine it is necessary to keep the Up or the Down key pressed for a couple of seconds until the "YES" sign appears. At this point wait for the "NO" sign to be displayed again.

#### PRINTER KEY

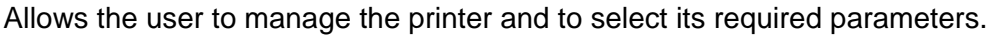

#### Procedure to be followed:

- press the **Printer** key once.

#### Result of procedure:

- the display will show a mask for the immediate setting of printing by simply pressing Enter.

#### Procedure to be followed:

- press the Up and Down keys.

#### Result of procedure:

- activates the cyclic repetition of masks for immediate printing setting, for cyclic printing and, if the latter has been activated, of masks for the setting of cyclic printing interval.

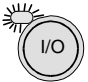

#### INPUT/OUTPUT KEY

Allows visualisation of the status of interface board inputs/outputs.

Procedure to be followed:

- press the **Input/Output** key once.

Result of procedure:

- the display will show the status of all digital inputs.

Procedure to be followed:

- press the **Up** and **Down** keys.

#### Result of procedure:

- activates the repetition of masks which indicate the status of digital outputs, analogue outputs and of digital inputs. Analogue inputs are already read in the Menu branch, therefore they are not visualised here.

N.B. Since digital inputs 7- 8- 9- 10 can manage different devices according to the settings effected in the manufacturer branch, I/O masks will indicate the selected device next to the output number in question.

#### CLOCK/TIME ZONES KEY

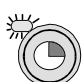

Allows the setting of time and date as well as the management of time zones.

Procedure to be followed:

- press the **Clock** key once.

## Result of procedure:

- the display will show a mask for the setting of the date (day, month, year).

Procedure to be followed:

- press the **Up** and **Down** keys.

#### Result of procedure:

- repetition of the masks for the management of time, for the setting of the password to gain access to the time zones branch, and again for the setting of the date.

#### Procedure to be followed:

- press the Enter key when the display shows the Password selecting mask.

#### Result of procedure:

- access to the field where the correct password (which is the same as the user password, that is 1234) is to be selected. If the password has been correctly selected, by pressing Enter you will move to the time zones branch, otherwise you will return to the clock loop.

#### **Only for Time Zones setting**

Once the above quoted procedures have been followed, you reach a mask asking if you want to select the time zones: if so, the following masks will be used to select times and set-points for temperature and humidity, otherwise you will go back to the first mask of the clock branch.

#### SET KEY

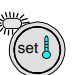

Allows the setting of set-points for ambient temperature and humidity regulation. *Procedure to be followed:* 

- press the Set key once.

Result of procedure:

- the display will show the mask for temperature set-point setting.

#### Procedure to be followed:

- press the Up and Down keys.

#### Result of procedure:

- visualisation of the mask for humidity set-point setting.

#### PROGRAMMING KEY

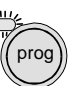

Allows access to system parameters programming masks in all those functions the user need to personalise regulation.

Procedure to be followed:

- press the **Prog** key once.

#### Result of procedure:

- the display will show the user password (1234) selecting mask. If the password has been correctly selected, by pressing Enter you will reach the user branch; otherwise, you will remain in this mask.

#### Procedure to be followed:

- press the **Up** and **Down** key more than once.

#### Result of procedure:

- visualisation of a series of masks for the setting of all values necessary to humidity and temperature control and for the setting of set-points and differentials of connected devices.

#### ? INFO KEY

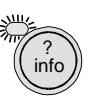

Allows visualisation of the software version.

#### Procedure to be followed:

- press the Info key once.

#### **Result of procedure:**

- the display will show the software version.

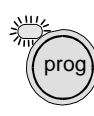

#### MANUFACTURER KEYS

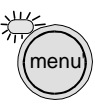

Allow access to the manufacturer password selecting mask which, if correctly selected (0123), enables entering the branch for activation of probes, connected devices and their main functions, and for default configuration set-up (standard values).

#### Procedure to be followed :

- press at the same time the **Programming** and the **Menu** keys for a couple of seconds. **Result of procedure:** 

- the display will show a mask for password setting. If the password has been correctly selected, by pressing the **Enter** key you will gain access to said branch, otherwise you will remain in the password selecting mask.

#### ON/OFF KEY

Allows machine turning ON and OFF.

#### Procedure to be followed:

- press the **On/Off** key once.

#### Result of procedure:

-the led indicator under the **On/Off** key turns on -the led indicator under the **On/Off** key turns off : Unit ON. : Unit OFF.

#### ALARM KEY

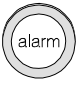

Allows **silencing** of the buzzer which has been activated in case of alarm and **resetting** of alarms as soon as the reasons that caused them disappeared.

#### Procedure to be followed:

- press the Alarm key once.

#### **Result of procedure:**

- if before following this procedure there are no active alarms (led under **Alarm** key OFF, buzzer OFF, no alarm messages on display), the display will show a mask informing of the absence of any alarms.

The mask will disappear if another key is pressed.

- if before following this procedure there is at least one active alarm (led under the **Alarm** key ON, buzzer ON, alarm message on display), the pressing of the **Alarm** key silences the buzzer and on display appears the exact message of the alarm which can be the only one or the first of a series. At this point, it is possible to check if there are more than one active alarms and in that case which kind of alarms have been activated. It is sufficient to press the **Up** or the **Down** keys. In this case if there are more than one active alarms a list of alarm messages will be displayed.

- if before following this procedure the buzzer has been **silenced** and the display shows an alarm mask, two are the possibilities: if the reasons which caused the alarms have disappeared, the led indicator under the Alarm key will turn OFF and the programme will automatically return to the menu mask (this function is called **Clear**); if the reasons which caused the alarms have not disappeared the buzzer will be reactivated.

- if before following this procedure the buzzer has been **silenced** and the display shows any masks except an alarm one, the programme will automatically enter the alarm branch where it is possible to select the **Clear** function.

#### **UP/DOWN KEYS**

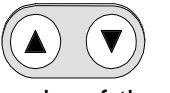

Allow to move upwards or downwards in the masks of the loop. If used after pressing the **Enter** key, they allow selection of the parameter values.

(1) If a loop is composed of masks 1, 2, 3, 4, and 5 and mask 1 is on display, by pressing the **Up** key more than once the masks will scroll following the order: 1, 2, 3, 4, 5, 1 etc... By pressing the **Down** key more than once the masks will scroll following the order: 1, 5, 4, 3, 2, 1 etc...

(2) If, with reference to the same example, mask 3 is on display and the Enter key is pressed, the cursor will jump from position 0,0 to the numeric field. By pressing the **Up** key the number will increase; by pressing the **Down** key the number will decrease.

ente

#### ENTER KEY

Allows parameter setting (through the Up and Down keys) and is used to confirm data after setting. (1) If, for example, the display shows a mask with the message: "Temperature Setpoint Setting", by pressing Enter the cursor will go from 0,0 position to the numeric field where a digit like 020.0 (20 °C) is displayed. By means of the Up and Down key it is possible to modify this value. (2) By pressing Enter again the cursor will go back to 0,0 and at the same time the modified value will be memorised.

## - WHAT TO DO IF

#### THE UNIT DOES NOT START

Led of the ON/OFF key is turned OFF, the display is OFF, other leds turned OFF.

Check :

- a. that power supply is present
- b. that there are 24 VAC of power supply voltage at the secondary coil transformer (220 24 VAC)
- c. the correct insertion of 24 VAC power supply connector in the proper socket.

#### WHEN TURNING ON THE INSTRUMENT YOU FIND:

alarm led indicator ON , display with no or random messages buzzer ON.

Check :

- a. that the Eprom has been inserted with the correct polarity
- b. that the Eprom pins have not been bent on inserting the Eprom itself
- c. that the microprocessor chip has not been damaged: in that case contact the assistance.

#### WRONG INPUT SIGNALS READING

Check:

- a. that the connection of probes cables is in accordance with instructions
- b. that probe signals pass on cables installed at a sufficient distance from possible excessively disturbing sources (power cables, contactors, high-voltage cables and cables with high inrush ampere consumption connected devices)
- c. connections between interfaces and controller (flat cables)
- d. correct power supply of interfaces and probes

#### DAMAGED EPROM ALARM

a. Contact the assistance

# THE CONTROLLER ACTIVATES THE WATCH-DOG FUNCTION, THAT IS IT TURNS ON AND OFF AS FOR A POWER SUPPLY FAILURE OR ACTIVATES SOME OUTPUTS AT RANDOM (DIGITAL AND/OR ANALOGUE)

Check :

- a. the connections between controller and interfaces
- b. that power cables do not pass near interfaces and control board microprocessors.

#### - DIGITAL VOLTAGE INPUTS CONNECTION (220 Volt ac; 24 Volt ac)

The pCO controller allows voltage digital inputs to be connected with terminals ID11 - ID11R and ID12 - ID12R as shown in the picture below.

When the general alarm input is open, the high pressure alarm on pCO input will be detected. Connections must be done as follows:

*Digital Input 11*: connection between **ID11R** (common) and **ID11 (24V)** if 24V are applied, or between **ID11R** (common) and **ID11 (220V)** if 220V are applied.

*Digital Input 12*: connection between **ID12R** (common) and **ID12 (24V)** if 24V are applied, or between **ID12R** (common) and **ID12 (220V)** if 220V are applied.

**N.B.** Do not apply 220V to the terminals ID11 (24V) and ID12 (24V.

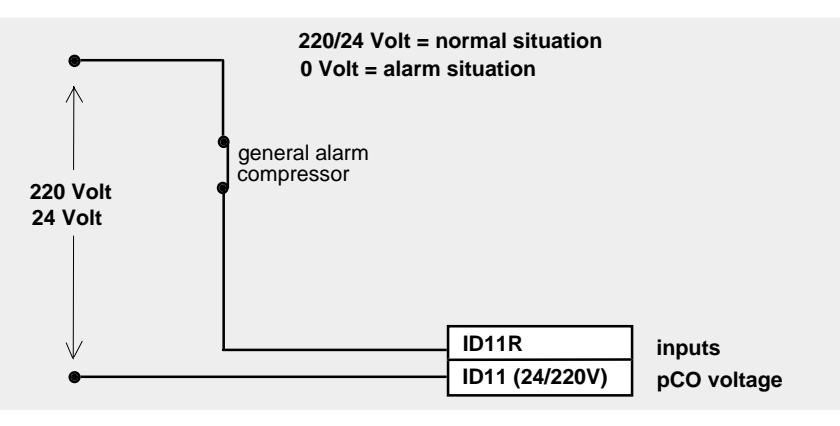

#### - DIGITAL OUTPUTS CONNECTION

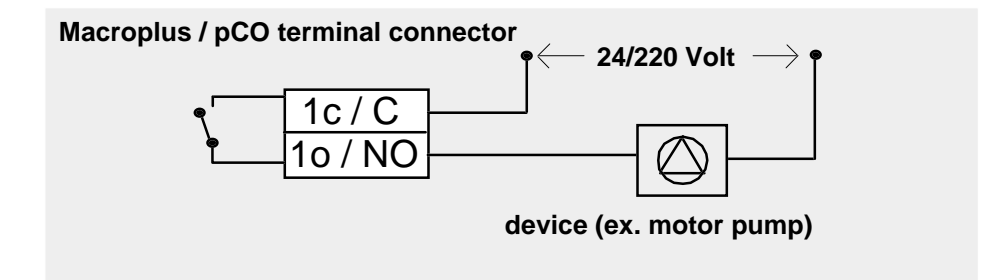

## 1.2- HARDWARE: USER INTERFACE

The user interface comprises all those components, such as keypad, display and led indicators, which are necessary for the exchange of information between the user who needs air conditioning and the microprocessor devised by CAREL for the managing of this operation.

## - POWER SUPPLY

Connect the 24 V secondary of the network transformer to inputs G0-G placed on the controller.

## - INPUTS/OUTPUTS

The "Reference" column indicates the contacts on the board shown on page 3.

#### DIGITAL INPUTS

| REFERENCE    | DIGITAL INPUT                                |
|--------------|----------------------------------------------|
| ID1 - IDCM1  | LEVEL HUMIDIFIER SENSOR                      |
| ID2 - IDCM1  | ALARM FIRE                                   |
| ID3 - IDCM1  | COMPRESSOR 1 LOW PRESSURE                    |
| ID4 - IDCM1  | COMPRESSOR 2 LOW PRESSURE                    |
| ID5 - IDCM1  | CLOGGED FILTER                               |
| ID6 - IDCM2  | FAN OVERLOAD                                 |
| ID7 - IDCM2  | AIR FLOW DETECTOR                            |
| ID8 - IDCM2  | REMOTE ON / OFF                              |
| ID9 - IDCM2  | COMPRESSOR 1 GENERAL ALARM (HIGH PRESSURE OR |
|              | OVERLOAD)                                    |
| ID10 - IDCM2 | COMPRESSOR 2 GENERAL ALARM (HIGH PRESSURE OR |
|              | OVERLOAD)                                    |
| ID11 - ID11R | HEATER 1 OVERLOAD                            |
| ID12 - ID12R | HEATER 2 OVERLOAD                            |

#### ANALOGUE INPUTS

| REFERENCE | ANALOGUE INPUT                             |
|-----------|--------------------------------------------|
| B1 - AVSS | AMBIENT TEMPERATURE PROBE                  |
| B2 - AVSS | OUTLET AIR TEMPERATURE PROBE               |
| B3 - AVSS | OUTLET WATER TEMPERATURE PROBE             |
| B4 - AVSS | OUTSIDE AIR/ INLET WATER TEMPERATURE PROBE |
| B5 - AVSS | AMBIENT HUMIDITY PROBE                     |
| B6- AVSS  | not utilized                               |
| B7- AVSS  | TAM input (01V)                            |
| B8- AVSS  | CONDUCTIVITYinput (01 V)                   |

#### DIGITAL OUTPUTS

| REFERENCE | DIGITAL OUTPUT                                    |
|-----------|---------------------------------------------------|
| R1        | PARTIALISATION /REDUCTION FAN SPEED VALVE         |
| R2        | MAIN FAN - (SYSTEM ON)                            |
| R3        | ENERGY SAVING VALVE                               |
| R4        | HUMIDIFICATION POWER                              |
| R5        | FILL WATER VALVE                                  |
| R6        | DRAIN WATER VALVE                                 |
| R7        | OPENING COLD WATER THREE-POINT VALVE/COMPRESSOR   |
| R8        | OPENING COLD WATER THREE-POINT VALVE/COMPRESSOR 2 |
| R9        | OPENING HOT WATER THREE-POINT VALVE/HEATER 1      |
| R10       | OPENING HOT WATER THREE-POINT VALVE/HEATER 2      |
| R11       | GENERAL ALARM SITUATION                           |

#### ANALOGUE OUTPUTS

REFERENCE

ANALOGUE OUTPUT

| VG0 - Y0 | COLD WATER VALVE |
|----------|------------------|
| VG0 - Y1 | HOT WATER VALVE  |

### - pCO OPTIONAL BOARDS INSTALLATION

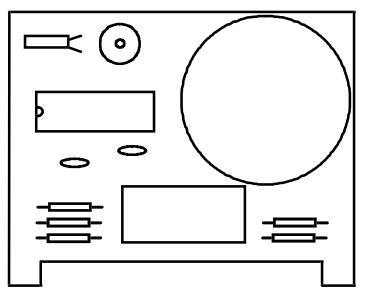

#### **Clock board**

This board allows to display date and time as well as the management of time-zones. To use this board connect it to the connector (3) shown in the picture on page 3.

Cod. PCOCLKMEM0

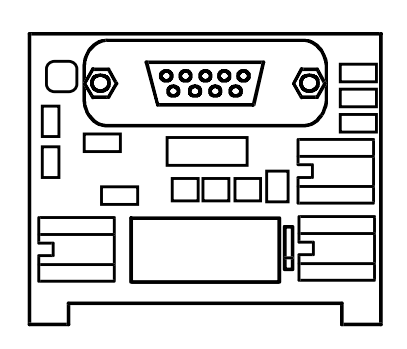

#### Serial optoisolated board RS422

This serial board RS422 allows pCO network connection. This enhances remote and local telemaintenance and supervisory systems.

To use this board connect it to the connector (4) shown in the picture on page 3.

Cod. PCOSER0000

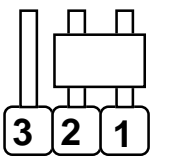

N.B.

Remember to place the jumper of J14 (analogue input n.5), J15 (analogue input n.6), J28 (analogue input n.7) and J29 (analogue input n.8) in the position shown in the picture in order to configure the pressure transducer reading into the 4-20 mA mode.

#### - FIRST INSTALLATION

There are two phases:

a) Hardware connection

AFTER HAVING CHECKED THAT THE MATERIAL RECEIVED IS EXACTLY THE ONE YOU REQUESTED, UNPACK IT AND CONNECT THE SINGLE PARTS TO ASSEMBLE THE CONTROLLER AS DESCRIBED BELOW:

- connect the telephone cable between the Interface and the pCO controller.
- insert the Eprom with the programme in the proper socket

#### \*\*\* WARNING: INSERT THE EPROM IN THE RIGHT WAY \*\*\*

- connect all probes and devices to the controller, following the indications of the inputs/outputs table
- connect power supply with interface

#### b) Software initialisation

Software initialization means to correctely set-up all the parameters in order to allow the unit to work.

The machine will thouroughly meet the costumer's requirements, only if all the selected parameters (contained in the following branches: Programming, Manufacturer, and Maintenance) take into account the type of plant, present devices, and control parameters (setpoints, threshold alarms, etc).

All the selected parameters are contained in the **buffer storage** (a memory that maintain the selected values also in the absence of voltage).

When the machine is first installed, the stored parameters are the parameters established by Carel (Default values) which ensure a standard working of the machine but not really meet the costumer's requirements.

To modify the parameters the operator must enter the branches of interest and change the incorrect parameters. All the modified parameters are stored again.

On page 20 a complete list of the default values is shown.

On certain circumstances the machine could present some parameters no more answering the needs of the user (following a test or change of the equipment to be controlled, etc), and their recovery would involve an excessive expenditure of time.

In this case it is advisable to recover the default values established by Carel and afterwards to change the ones tha are not in a accordance with the equipment.

To do this the following operations are needed:

Keep pressed for more than 2 seconds the **Menu + Prog** keys;

- due to the previous action you are now in the Manufacturer Password. Now it is necessary to correctly select the Manufacturer Password.

Two different passwords are available:

- hardaware " 0123 " password that must be known only by the assistance technician or qualified personnel.

It is used during the preliminary operations, and whenever it is impossible to have access to the branch MASTER password (because the memory has been "spoiled").

- MASTER password: the value of this password is selected in the password set mask. It must be used during the normal working of the machine;

- having correctly selected the password, press **Enter**; you reach the mask indicating the branch "<u>Special Procedures</u>";

- you are now in the INSCONFIG mask which permit the erasure and the installation of the default values in the buffer storage; pressing once **UP** or **DOWN** allows to change the answer to the question from NOT to YES. **Do not do any operation and wait until the text becomes again No.** 

Now the installation of the default values is completed.

## 2. - CONFIGURATION GUIDE

## 2.1 SET-POINT - DIFFERENTIAL - DEAD ZONE

Temperature control may be based on a proportional or proportional + integral regulation that can be selected by entering the GTEMP2 mask, the branch is named "Temperature Management" under password "service".

The proportional control works in a proportional way in function of the difference between the required temperature or humidity value (**SET-POINT**) and the actual value.

The P+I regulation is based on the <u>error</u> between the required temperature and the measured temperature in relation to the moment in which the difference between the two values persists (the integration constant can be selected in the GTEMP5 mask).

The humidity control is a proportional control; the humidifier is activated when the relative humidity value is lower than the "set-point-differential".

The **PROPORTIONAL BAND** defines the temperature/humidity control area. The more the value differs from the selected Set-point the greater is the control effect.

-The selected differential is half of the total differential: for temperature control, the 3 Centigrade Degrees selected as default values are to be intended above and below the set-point; in case there are 3 heaters and 2 compressors, the latter will turn ON when the set-point is 23 degrees (default) + differential (3 degrees), whereas all heaters will be active at 20 degrees.

- The selected **DEAD ZONE** corresponds to a half of the total dead zone; the dead zone prevents the control action when the temperature values are near the set-point.

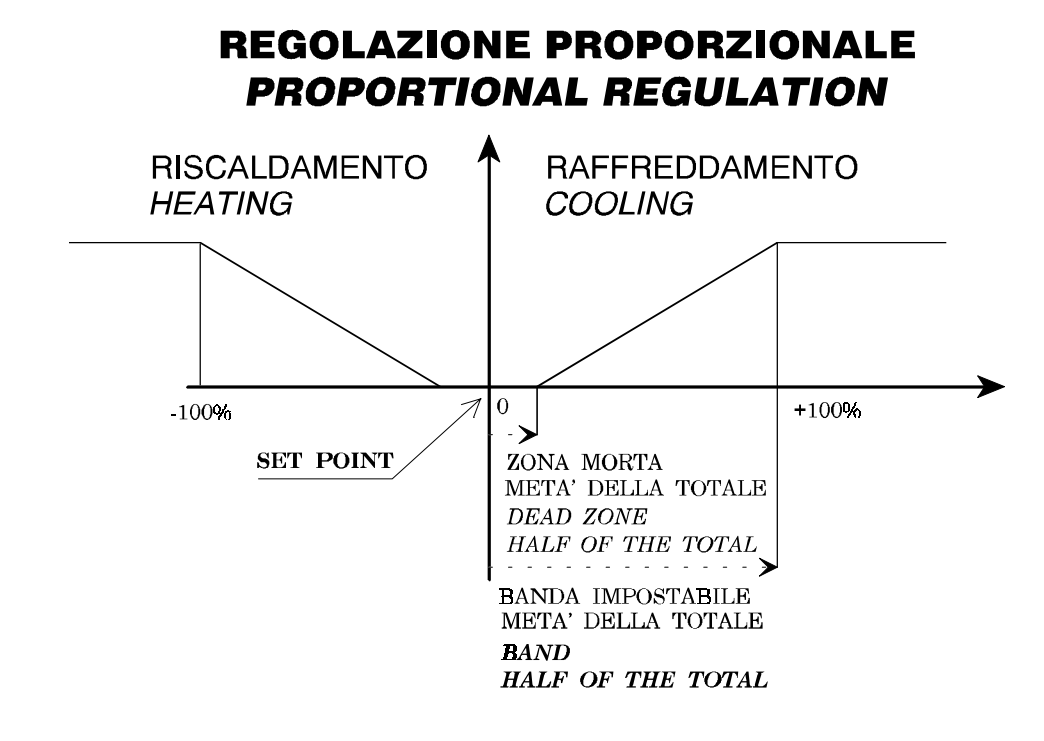

## 2.2 STEP

For each step it is possible to select the following:

- the set-point of the step itself (% value of the regulation differential)

- the hysteresis, that is half of the step dimension and a % value of the differential

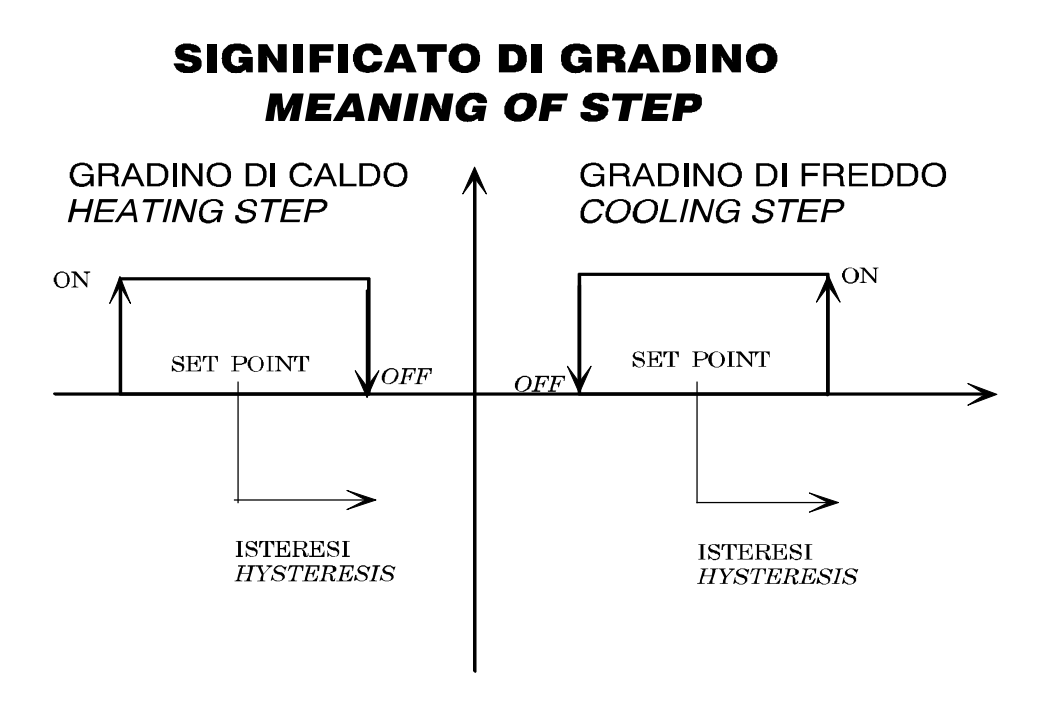

Each step is connected to a device: Cold step -----> Compressor Hot step -----> Heater

## 2.3 DEFAULT VALUES

The factory-set configuration provides for the following devices:

- ambient temperature probe
- ambient relative humidity probe
- outside air temperature probe
- water temperature probe
- cold water valve
- hot water valve
- all heaters enabled (n.2)
- both compressors enabled
- external humidifier

Here is the list of the default values the controller accepts as machine parameters whenever the user answers affirmatively to the mask successive to that of back-up memory deletion in the "special procedures" branch.

| SELECTABLE PARAMETERS               | RANGE     | PRE-SET |  |
|-------------------------------------|-----------|---------|--|
| Tomporature act point               | 15.20     | 22.00   |  |
| Temperature differential            | 10-30     | 23.0°   |  |
| Ligh temperature threshold          | 1-10      | 300     |  |
| High temperature threshold          | 10÷50     | 30°     |  |
| Low temperature threshold           | 0÷30      |         |  |
| Integration constant                | 0.999     | 600 sec |  |
| Only 1 compressor enabled;          |           |         |  |
| Set-point compressor 1 in CW        | 0÷100%    | 50%     |  |
| Hysteresis compressor 1 in CW       | 0÷100%    | 50%     |  |
| or;                                 |           |         |  |
| Set-point compressor 1 in ES        | 0÷100%    | 66%     |  |
| Hysteresis compressor 1 in ES       | 0÷100%    | 33%     |  |
|                                     |           |         |  |
| Both compressors enabled;           | 0 . 1000/ | 05%     |  |
| Set-point compressor 1 in CW        | 0÷100%    | 25%     |  |
| Hysteresis compressor 1 in CVV      | 0÷100%    | 25%     |  |
| Set-point compressor 2 in CW        | 0÷100%    | 75%     |  |
| Hysteresis compressor 2 in CW       | 0÷100%    | 25%     |  |
| UI,<br>Set point compressor 1 in ES | 0.4000/   | 400/    |  |
| Set-point compressor 1 in ES        | 0÷100%    | 49%     |  |
| Hysteresis compressor 1 in ES       | 0÷100%    | 16%     |  |
| Set-point compressor 2 in ES        | 0÷100%    | 82%     |  |
| Hysteresis compressor 2 in ES       | 0÷100%    | 16%     |  |
| 1 heater enabled:                   |           |         |  |
| Set-point                           | 0÷100%    | 25%     |  |
| Hysteresis                          | 0÷100%    | 25%     |  |
|                                     |           |         |  |
| 2 heaters enabled;                  |           |         |  |
| Set-point heater 1                  | 0÷100%    | 25%     |  |
| Hysteresis heater 1                 | 0÷100%    | 25%     |  |
| Set-point heater 2                  | 0÷100%    | 75%     |  |
| Hysteresis heater 2                 | 0÷100%    | 25%     |  |
|                                     |           |         |  |

## CAREL

| Beginning cold water water wat | vater valve<br>valve<br>ater valve<br>alve |              | 0÷100%<br>0÷100%<br>0÷100%<br>0÷100%                                    |   | 0%<br>100%<br>0%<br>100%                      |
|----------------------------------------------------------------------------------------------------|--------------------------------------------|--------------|-------------------------------------------------------------------------|---|-----------------------------------------------|
| Set-point relative humidity<br>Humidity differential<br>High humidity threshold<br>Low humidity threshold<br>Set-point dehumidification step<br>Hysteresis dehumidification step<br>Logic dehumidification                                                                                                    |                                            | p<br>ep      | 0÷100UR%<br>5÷20%UR<br>0÷100%<br>0÷100%<br>0÷100%<br>0÷100%<br>N.O/N.C. |   | 50%<br>10%<br>80%<br>30%<br>50%<br>10%<br>N.O |
| Start-up delay<br>Threshold                                                                                                    | working                                    | hours        | ****<br>1÷4000h                                                         |   | 15 sec<br>4000h                               |
| compressor 1<br>Threshold                                                                                                    | working                                    | hours        | 1÷4000h                                                                 |   | 4000h                                         |
| Compressor 2<br>Threshold worki<br>Threshold worki                                                                                                    | ng hours hum<br>ng hours fan               | idifier      | 1÷4000h<br>1÷4000h                                                      |   | 4000h<br>4000h                                |
| Water high temp                                                                                                    | perature thres<br>erature thresh           | hold<br>Iold | ****<br>****                                                            |   | 20º<br>2º                                     |
| Delay between ups                                                                                                    | compressors                                | s start-     | ****                                                                    |   | 360 sec                                       |
| Min. time compr                                                                                                    | essors ON                                  |              | ****                                                                    |   | 60 sec                                        |
| Min. delay for co                                                                                                    | ompressors re                              | -start       | ****                                                                    |   | 180 sec                                       |
| Low pressure al                                                                                                    | arm delay                                  |              | ****                                                                    |   | 180 sec                                       |
| Digital inputs de                                                                                                    | tection delay                              |              | ****                                                                    |   | 60 sec                                        |
| High/low temper                                                                                                    | ature alarm d                              | elay         | ****                                                                    |   | 30 min                                        |
| Heaters insertion delay                                                                                                    |                                            |              | ****                                                                    |   | 3 sec                                         |
| Time-zone 1 (hs                                                                                                    | s) for tempera                             | ture         | 00:00/23:59                                                             | Ð | 6:00                                          |
| Time-zone 2 (hs                                                                                                    | s) for tempera                             | ture         | 00:00/23:59                                                             | 9 | 12:00                                         |
| Time-zone 3 (hs                                                                                                    | ) for tempera                              | ture         | 00:00/23:59                                                             | 9 | 18:00                                         |
| Time-zone 1 (ho                                                                                                    | ours) for humi                             | dity         | 00:00/23:59                                                             | 9 | 6:00                                          |
| Time-zone 2 (ho                                                                                                    | ours) for humi                             | dity         | 00:00/23:59                                                             | 9 | 12:00                                         |
| Time-zone 3 (ho                                                                                                    | ours) for humi                             | dity         | 00:00/23:59                                                             | 9 | 18:00                                         |
| Temperature se                                                                                                    | t-point 1st zor                            | ne           | ****                                                                    |   | 21 <sup>0</sup>                               |
| Temperature se                                                                                                    | t-point 2nd zo                             | ne           | ****                                                                    |   | 21º                                           |
| Temperature se                                                                                                    | t-point 3rd zoi                            | ne           | ****                                                                    |   | 21 <sup>0</sup>                               |
| Temperature se                                                                                                    | t-point 4th zoi                            | ne           | ****                                                                    |   | 21 <sup>0</sup>                               |
| Humidity set-poi                                                                                                    | nt 1st time-zo                             | ne           | ****                                                                    |   | 50%                                           |
| Humidity set-poi                                                                                                    | nt 2nd time-z                              | one          | ****                                                                    |   | 50%                                           |
| Humidity set-poi                                                                                                    | nt 3rd time-zo                             | one          | ****                                                                    |   | 50%                                           |
| Humidity set-poi                                                                                                    | nt 4th time-zo                             | ne           | ****                                                                    |   | 50%                                           |

## 2.5 TEMPERATURE CONTROL DIAGRAMS

## TWO-COMPRESSOR UNIT WITHOUT ENERGY SAVING OPTION

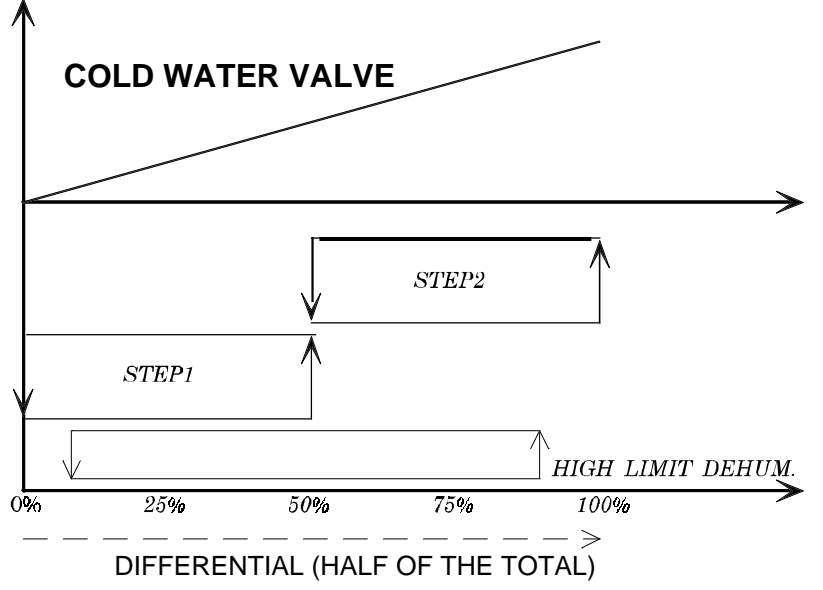

Default values:

- Set-point compressor 1: 25%

Hysteresis compressor 1: 25%

- Set-point compressor 2: 75% Hysteresis compressor 2: 25%

In case of use of default partialised compressors, the compressor steps coincide with the relative partialisations.

## TWO-COMPRESSOR UNIT WITH ENERGY SAVING OPTION

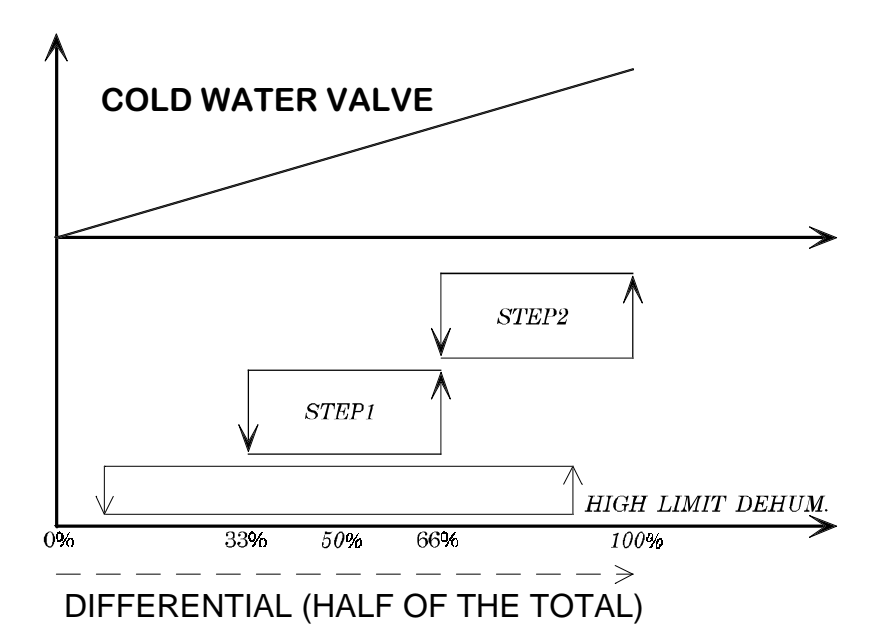

Default values:

| - Set-point compressor 1: 49% | Hysteresis compressor 1: 16% |
|-------------------------------|------------------------------|
| - Set-point compressor 2: 82% | Hysteresis compressor 2: 16% |

In case of use of default partialised compressors, the compressor steps coincide with the relative partialisations.

## -MANAGEMENT OF COMPRESSORS

After the compressor has been turned ON, it must go on working for at least 1 min (default) (VALUE SELECTABLE THROUGH DEDICATED MASK).

After the compressor has been turned OFF, it is necessary to wait for at least 6 min (default) before restarting it (VALUE SELECTABLE THROUGH DEDICATED MASK).

The second compressor can not be turned ON before 3 min. have elapsed from the starting up of the first one (default) (VALUE SELECTABLE THROUGH DEDICATED MASK).

In the 2-compressor configuration it is possible to select the compressor ROTATION option.

The HIGH-LIMIT step activates during dehumidification as follows:

- if within one minute from the indication of higher limit of the cooling differential (85%) the temperature value is not comprised within the regulation differential (85% -15%), the HIGH-LIMIT step is activated and dehumidification stopped.
- the step remains active until 15% of the heating differential is reached, then dehumidification will restart only if required.

## -ENERGY SAVING

In order to adopt the Energy Saving option check that:

Ambient Temperature - Water Temperature > (SET energy saving + HYST energy saving)

The value of SET ENERGY SAVING can be selected through a dedicated mask (mask GTEMPES in the "Temperature Management" branch). If this condition occurs:

- by answering affirmatively to the COM-ES mask ("Compressors compatible with the valve in the Energy Saving option"), the compressors steps within the differential will be postponed with respect to the cold water valve, but only when the conditions necessary to the energy saving activation occur. Otherwise, with activated energy saving option but functioning conditions, the compressors will be normally functioning.
- by answering negatively to the COM-ES mask, the compressors steps will be eliminated and only the valve will remain active in case the conditions necessary to the energy saving activation occur. Otherwise, the compressors will be normally functioning.

## 1 COMPRESSOR UNIT WITHOUT ENERGY SAVING OPTION

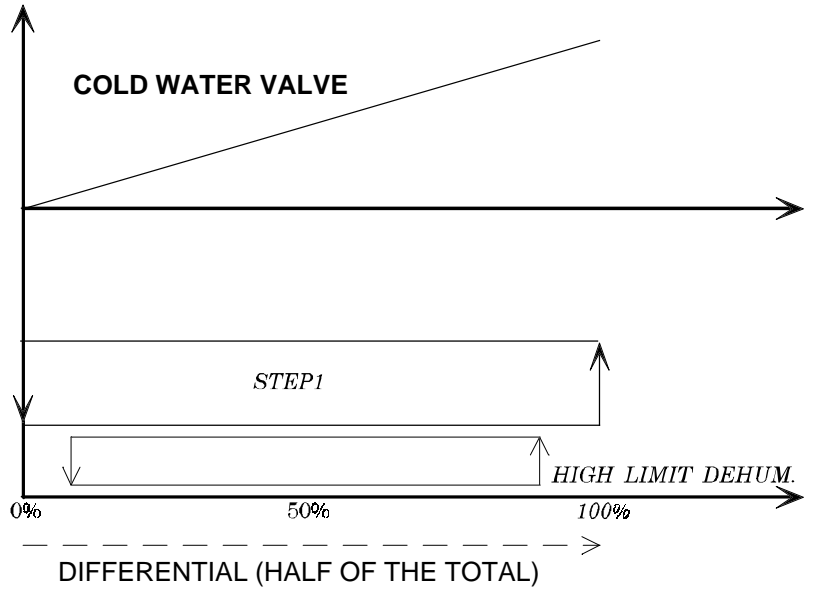

Default values:

- Set-point compressor: 50% Hysteresis compressor: 50%

In case of use of default partialised compressors, the compressor step coincides with the relative partialisation.

## **1 COMPRESSOR UNIT WITH ENERGY SAVING OPTION**

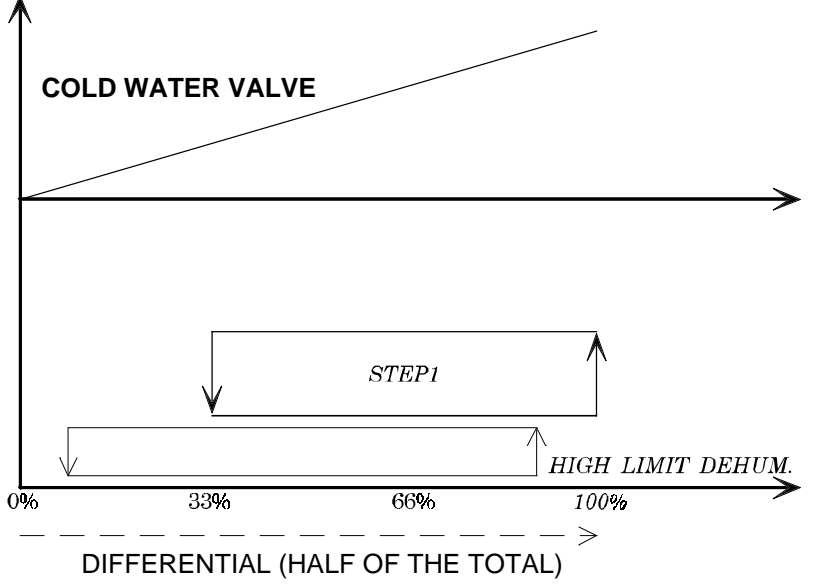

Default values:

- Set-point compressor 1: 66% Hysteresis compressor 1: 33%

In case of use of default partialised compressors, the compressor step coincides with the relative partialisation.

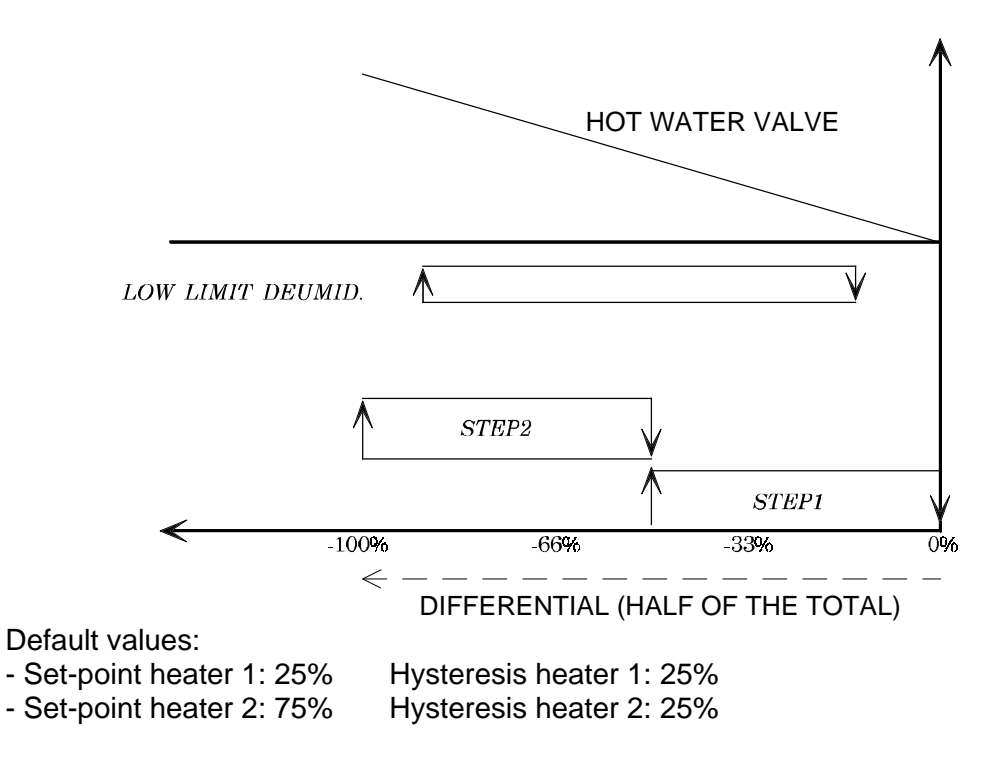

#### **TWO-HEATER UNIT**

## **ONE-HEATER UNIT**

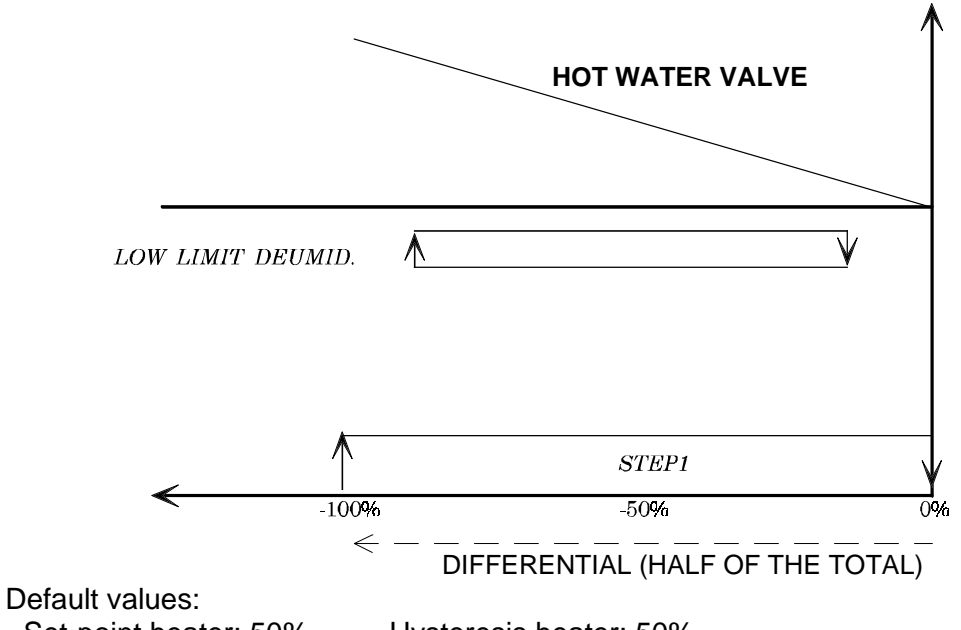

- Set-point heater: 50%

Hysteresis heater: 50%

## **NOTES**

The 2-step heating configuration allows setting of the following two alternatives:

- STANDARD

during insertion: **HEATER 1** HEATER 1 + HEATER 2

during disinsertion: HEATER 1 + HEATER 2 **HEATER 1** 

- BINARY

during insertion: **HEATER 1 HEATER 2** HEATER 2 + HEATER 1

during disinsertion: HEATER 2 + HEATER 1 **HEATER 2 HEATER 1** 

The LOW-LIMIT step intervenes during dehumidification as follows:

- if within one minute from the indication of lower limit of the heating differential (-85%) the temperature values are not comprised within the regulation differential (-85% \_-15%) the LOW-LIMIT step is activated and dehumidification stopped.
- the step remains active up to -15% of the heating differential, then dehumidification will restart only if required.

## 2.6 HUMIDITY CONTROL DIAGRAMS

#### FEATURES:

The type of control can be selected through the dedicated mask (mask SR1U within the "PROBE MANAGEMENT" branch)

DEHUMIDIFICATION can be achieved:

- by starting one compressor (chosen in the DEU mask within the "Compressors Management" branch);

- through partialisation of cold water valve (chosen in the GUMI1DEU mask within the "Compressors Management" branch);

- through fan reduction speed (chosen in the GUMI2DEU mask within the "Compressors Management" branch);

- Dehumidification is enabled only if ambient temperature is within the alarm limits.

IN CASE OF OUT-OF-RANGE TEMPERATURE VALUES DEHUMIDIFICATION IS PREVENTED (see diagrams of temperature control).

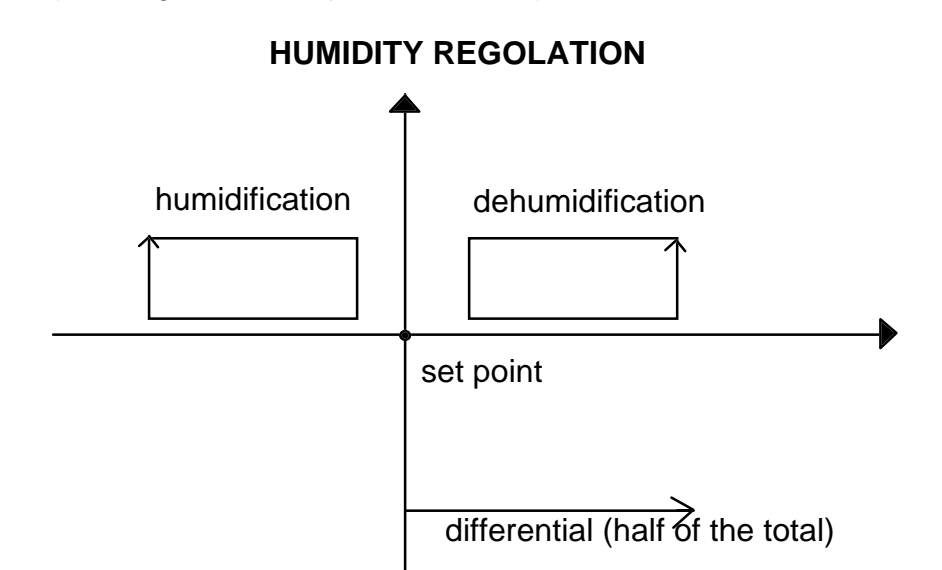

#### **3.Humidifier control**

#### Generalities:

The humidifier control for p*CO* air-conditioner standard manages the immersed-electrode humidifiers (to be coupled with the OEM kits), is able to control all the 1 to 42 Kg/h humidifiers, both three-phase and single-phase, with supply voltages from 200 to 660 V(220-240 V or 380-415 V voltages are suggested).

Regulation is ensured by a pCO interface with eight analog inputs and an optional card so as the pCO interface can read the signal coming from the TAM current transducer, the conductivity-reading signal and the full load sensor.

In accordance with the current and relative humidity signals, the pCO controls steam production and the humidifier working condition; furthermore, it controls and signals all the states and alarms of the humidifier.

## 3.1 Connection diagram of the Pco interface to the humidity optional card

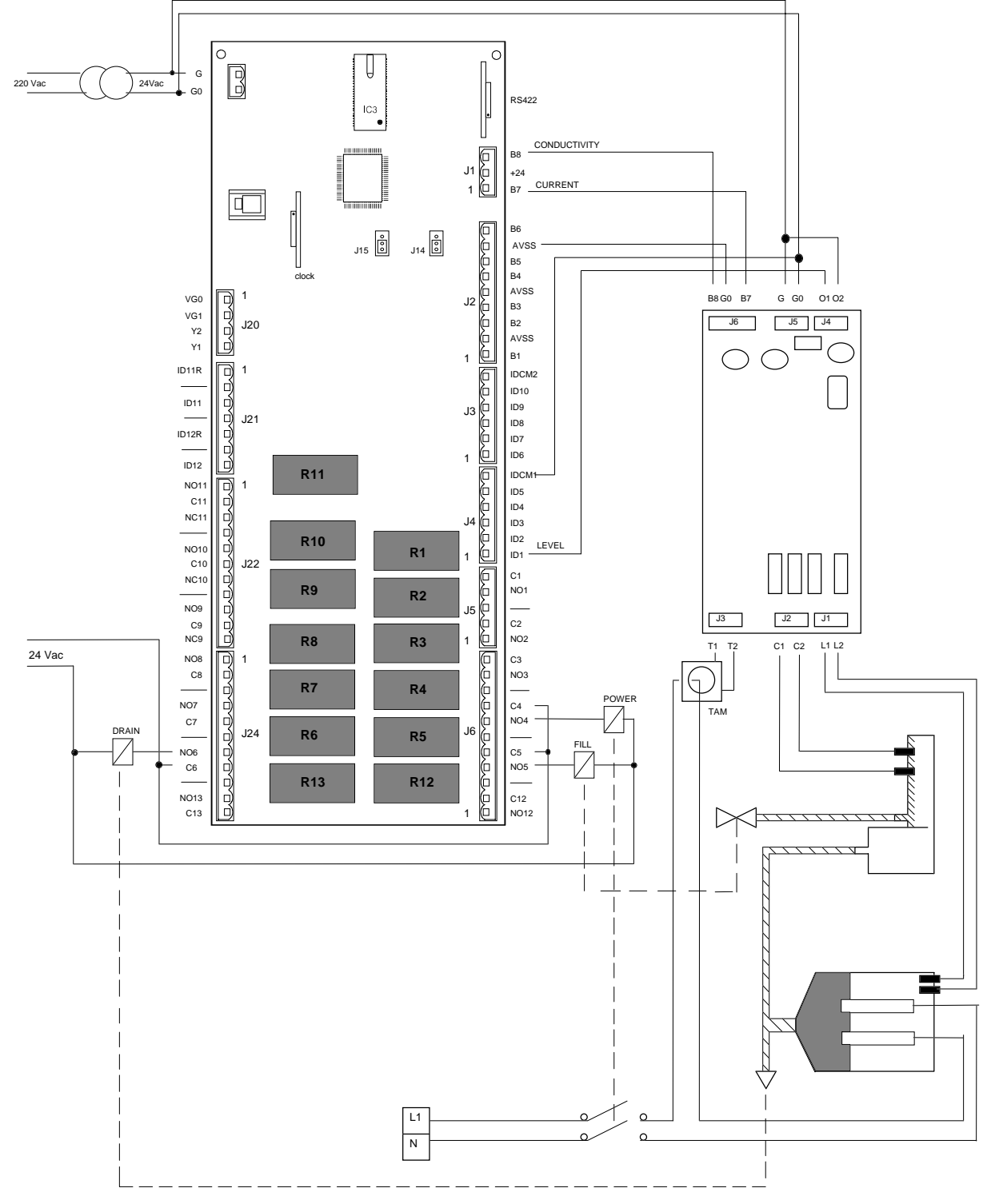

## 3.2 Description of humidifier parameters

To select and control the humidifier it is necessary to set out properly the following parameter:

| No. | NAME          | DESCRIPTION                   | U.M. | RANGE  | DEF. |
|-----|---------------|-------------------------------|------|--------|------|
|     |               |                               |      |        | _    |
| 1   | Nominal p.    | Nominal or maximum            | kg/h | 0.42   | 3    |
|     |               | production that can be        |      |        |      |
| 2   | Voltage       | Supplied by the cylinder      | Volt | 0.660  | 220  |
| 3   | Phase no      | Phase no of the power         | VOIC | 1/3    | 1    |
| Ŭ   | i nase no.    | supply                        |      | 170    | •    |
| 4   | TAM model     | Utilized TAM model            |      | 50.700 | 100  |
| 5   | Set p.        | Production set out as         | kg/h | 30%Pn. | 3    |
|     |               | maximum                       |      |        |      |
|     |               |                               |      | 100%P  |      |
|     |               |                               |      | n      |      |
| 6   | Humidity      | Setpoint of the humidity      | Ur%  | 0.100  | 50   |
|     | setpoint      | regulation                    |      | Ur%    |      |
| 7   | Humidity      | Band of the humidity          | Ur%  | 0.100  | 10   |
|     | differential  | regulation                    |      | Ur%    |      |
| 8   | High humidity | High humidity alarm           | Ur%  | 0.100  | 80   |
|     | threshold     | threshold                     |      | Ur%    |      |
| 9   | Low humidity  | Low humidity alarm threshold  | Ur%  | 0.100  | 30   |
|     | threshold     |                               |      | Ur%    |      |
| 10  | C0            | Algorithm constant(see the    |      |        | 93   |
| 11  | C1            | Algorithm constant (and the   |      |        | 70   |
|     | CI            | following paragraph)          |      |        | 70   |
| 12  | C2            | Algorithm constant            |      |        | 2    |
| 12  | 02            | (value for the assistance)    |      |        | 2    |
| 13  | C3            | Algorithm constant            |      |        | 70   |
| 10  | 00            | (value for the assistance)    |      |        | 10   |
| 14  | C4            | Algorithm constant            |      |        | 20   |
|     | 01            | (value for the assistance)    |      |        | 20   |
| 15  | C5            | Algorithm constant (value for |      |        | 725  |
|     |               | the assistance)               |      |        |      |
| 16  | C6            | Algorithm constant            |      |        | 75   |
|     |               | (value for the assistance)    |      |        |      |
| 17  | C7            | Algorithm constant (value for |      |        | 5    |
|     |               | the assistance)               |      |        |      |
| 18  | C8            | Algorithm constant (value for |      |        | 1    |
|     |               | the assistance)               |      |        |      |

## 3.3 C0-C1 parameter selection tables

The C0 and C1 constants differ according to the type of humidifier being connected. In the following tables, the C0 and C1 values as a function of the nominal production (columns) and voltage (rows) are shown:

The C0 and C1constants change according to the type of humidifier being connected. In the following tables the C0 and C1 values are shown as a function of the nominal production (columns) and of the voltage (rows) :

## C0 and C1 for single-phase cylinders F200MA with a nominal production ranging from 1 to 3Kg/h :

|     | Nominal Production in Kg/h |    |               |    |               |    |
|-----|----------------------------|----|---------------|----|---------------|----|
|     | <b>1</b> Kg/h              |    | <b>2</b> Kg/h |    | <b>3</b> Kg/h |    |
|     | C0                         | C1 | C0            | C1 | C0            | C1 |
| 208 | 90                         | 70 | 96            | 70 | 103           | 70 |
| 220 | 78                         | 70 | 86            | 70 | 93            | 70 |
| 230 | 72                         | 70 | 80            | 70 | 87            | 70 |
| 240 | 67                         | 70 | 74            | 70 | 82            | 70 |

## C0 and C1 for three-phase cylinders F400TA with a nominal production ranging from 3 to 5 Kg/h:

|     | Nominal Production i |     | n Kg/h        |     |
|-----|----------------------|-----|---------------|-----|
|     | <b>3</b> Kg/h        |     | <b>5</b> Kg/h |     |
|     | C0                   | C1  | C0            | C1  |
| 208 | 94                   | 150 | 100           | 150 |
| 220 | 84                   | 150 | 90            | 150 |
| 230 | 78                   | 150 | 83            | 150 |
| 240 | 72                   | 150 | 77            | 150 |
| 380 | 34                   | 150 | 39            | 150 |
| 400 | 31                   | 150 | 37            | 150 |
| 415 | 29                   | 150 | 35            | 150 |
| 440 | 27                   | 150 | 33            | 150 |
| 480 | 25                   | 150 | 31            | 150 |
| 575 | 20                   | 150 | 26            | 150 |

C0 and C1 for three-phase cylinders E400TA with a nominal production ranging from 8 to 13Kg/h:

|     | Nominal Production in |     | n Kg/h         |     |
|-----|-----------------------|-----|----------------|-----|
|     | <b>8</b> Kg/h         |     | <b>13</b> Kg/h |     |
|     | C0                    | C1  | C0             | C1  |
| 208 | 95                    | 250 | 103            | 250 |
| 220 | 84                    | 250 | 93             | 250 |
| 230 | 78                    | 250 | 85             | 250 |
| 240 | 72                    | 250 | 79             | 250 |
| 380 | 34                    | 250 | 37             | 250 |
| 400 | 32                    | 250 | 34             | 250 |
| 415 | 30                    | 250 | 32             | 250 |
| 440 | 28                    | 250 | 30             | 250 |
| 480 | 26                    | 250 | 27             | 250 |
| 575 | 21                    | 250 | 22             | 250 |

## C0 and C1 for three-phase cylinders I400TW with a nominal production ranging from 23 to 42 Kg/h:

|     | Nominal Production |     | in Kg/h        |     |
|-----|--------------------|-----|----------------|-----|
|     | 23 Kg/h            |     | <b>33</b> Kg/h |     |
|     | C0                 | C1  | C0             | C1  |
| 208 | 57                 | 500 | 59             | 500 |
| 220 | 52                 | 500 | 53             | 500 |
| 230 | 48                 | 500 | 49             | 500 |
| 240 | 44                 | 500 | 46             | 500 |
| 380 | 20                 | 500 | 22             | 500 |
| 400 | 18                 | 500 | 20             | 500 |
| 415 | 17                 | 500 | 19             | 500 |
| 440 | 16                 | 500 | 17             | 500 |
| 480 | 14                 | 500 | 16             | 500 |
| 575 | 11                 | 500 | 13             | 500 |

|       | Nominal<br>Production<br><b>42</b> Kg/h |     |
|-------|-----------------------------------------|-----|
| C0 C1 |                                         | C1  |
| 380   | 23                                      | 150 |
| 400   | 21                                      | 150 |
| 415   | 20                                      | 150 |
| 440   | 19                                      | 150 |
| 480   | 18                                      | 150 |
| 575   | 15                                      | 150 |

## 3.4 Programming of the humidifier

## Selection of the type of humidifier

To select the type of humidifier to be controlled, it is necessary to properly select 4 parameters in the humidifier masks through the manufacturer's password:

- NOMINAL P. is the nominal steam production or maximum deliverable steam from the cylinder that is available. It is possible to select values ranging from 1 kg/h to 42 Kg/h.
- VOLTAGE is the voltage value of the power supply. It possible to select values ranging from 0 to 660 V.
- PHASE No. is the number of phases of the power supply. It is possible to select 1 or 3 phases (single-phase or three-phase)
- TAM MODEL the model of amperometric transformer being utilized is selected, by selecting 0= TAM 50, 1=TAM 100, 2=TAM 150, 3= TAM 300, 4=TAM 500, 5=TAM 700
- DRAINAGE ENABL. WITHOUT VOLTAGE the drainage type is selected whether with the power contactor being connected or disconneced.

## Regulation of humidity and production

The regulation of the humidifier steam production depends on:

-Humidity regulation

-Set production SELECTED P. (HUMI\_PCO\_SET1mask SET button)

The humidity regulation is carried out by the control in accordance with the reading of the humidity probe at a setpoint and a humidity differential. The control calculates a proportional humidity error ERP :

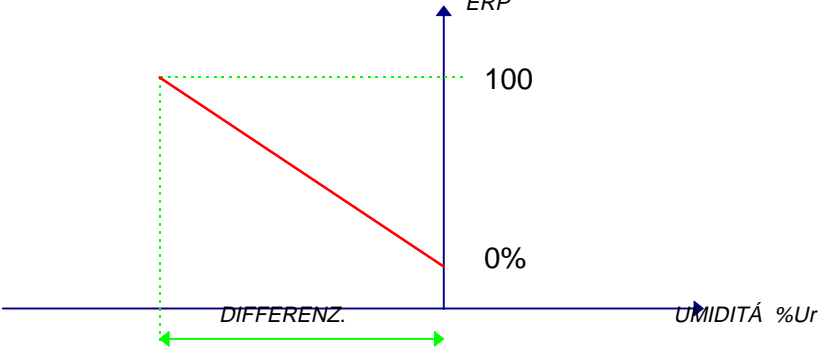

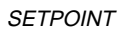

- The selected production is the maximum wanted production and is a value that can range between the 30% of nominal P. and the 100% of nominal P.
- Based on the nominal production, the selected production and the proportional humidity error ERP, the graph of the humidifier regulation is obtained:

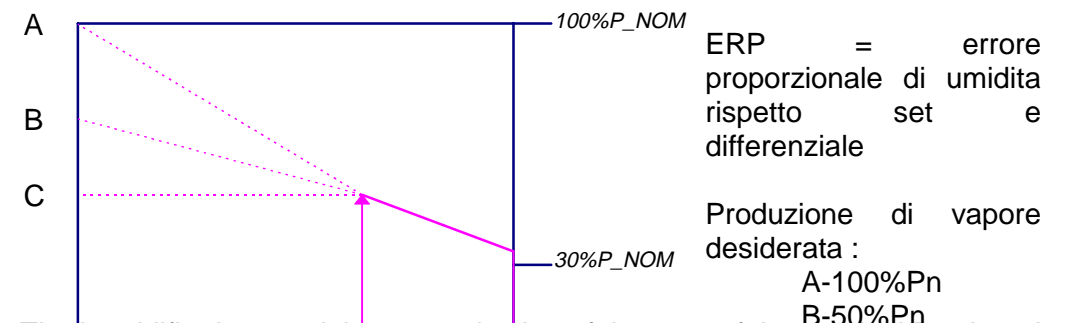

• The humidifier has a minimum production of the 30% of the populate P. when the ERP = 0 and it increases proportionally to the increase of the ERP until it reaches the selected production where the ERP=100% 10% ERP 0% ERP

## Activation of the humidifier

The humidifier is ativated when the following conditons occur:

- TheERP > 10 %.
- The air-conditioner standard unit has been activated by an On/Off button or by a remote start/stop digital input.
- The humidifier is enabled to operate in the HUMI\_PCO\_SET3 mask at the item ENABLING, group of masks associated to the SET button.

## Monitoring of the steam production and of the values that typical of the humidifier

- The user will be able to verify the instantaneous production of steam by examining the value occurring in the of masks connected to the MENU button
- The user will also be able to monitor some characterisic values such as the water supply conductivity, the absorbed current per phase and the various operation modes in the group of masks associated to the I/O button.

## 3.5 Management of the humidifier Alarms

The different detectable alarms, with the detection criterion and the possible corrections, are shown below.

| DISPLAY                       | CRITERIA                                                                                                    | ACTION                                                                                                    | REL<br>AY | SIRENS |
|-------------------------------|----------------------------------------------------------------------------------------------------|----------------------------------------------------------------------------------------------------|-----------|--------|
| Power failure<br>alarm        | When the water level reaches the full sensor and $Im < 5\% In^1$ is measured                                                  | Cut power<br>Empty the cylinder <sup>2</sup>                                                                                                    | Yes       | Yes    |
| Lack of water alarm           | Load valve open for more than 20 minutes                                                                                      | None                                                                                                    | Yes       | Yes    |
| High or low<br>humidity alarm | Humidity over or below the<br>established thresholds.<br>Signalled only 20 minutes<br>after the On button has been<br>pressed | None                                                                                                    | Yes       | Yes    |
| Foam presence<br>indication   | Foam has been detected<br>within the cylinder. The<br>presence of foam is signalled<br>in the "i/o"<br>mask HUMI_PCO_IO1.     | The situation is<br>managed until its<br>extinction through a<br>special procedure<br>by the control<br>(temporarily<br>maximum<br>production is not<br>ensured) | NO        | NO     |
| Full cylinder indication      | The cylinder is full of limestone                                                                                             | (cylinder<br>replacement is<br>suggested)                                                                                                    | NO        | NO     |
| High current<br>alarm         | Current exceding the established limits (see the relevant chapter)                                                            | Forced drainage for<br>5 seconds. Cut<br>power.                                                                                                    |           |        |

#### HIGH CURRENT ALARM

Limits have been established in order to prevent the current from exceding the maximum acceptable values. However, they depend on time, as they must allow momentary peaks when the instrument is started.

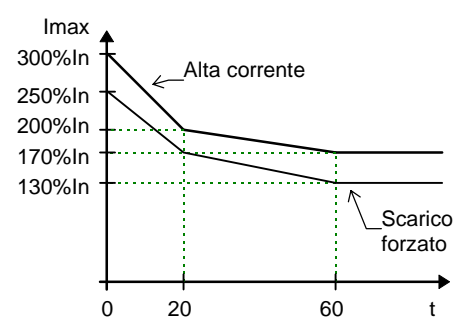

The forced drainage lasts for 5 seconds and is not signalled. The high current alarm caauses water drainage for 30 seconds and stops the humidifier.

<sup>&</sup>lt;sup>1</sup> In case of power failure, the control too would not be operating, but in the absence of only one phase, no current could be measured, whereas the last one is exeding the safety threshold. <sup>2</sup>To prevent a rapid current increase beyond the established limits, once the alarm has been reset and the power contactor has been enrgized again.

The Liquid Crystal Display is the main communicative channel between pCO and user. All information that can be read on display is stored in a series of masks. All masks will be listed below.

## 3.1 MASK

The typical mask structure is the following (the display has 4 rows x 20 columns):

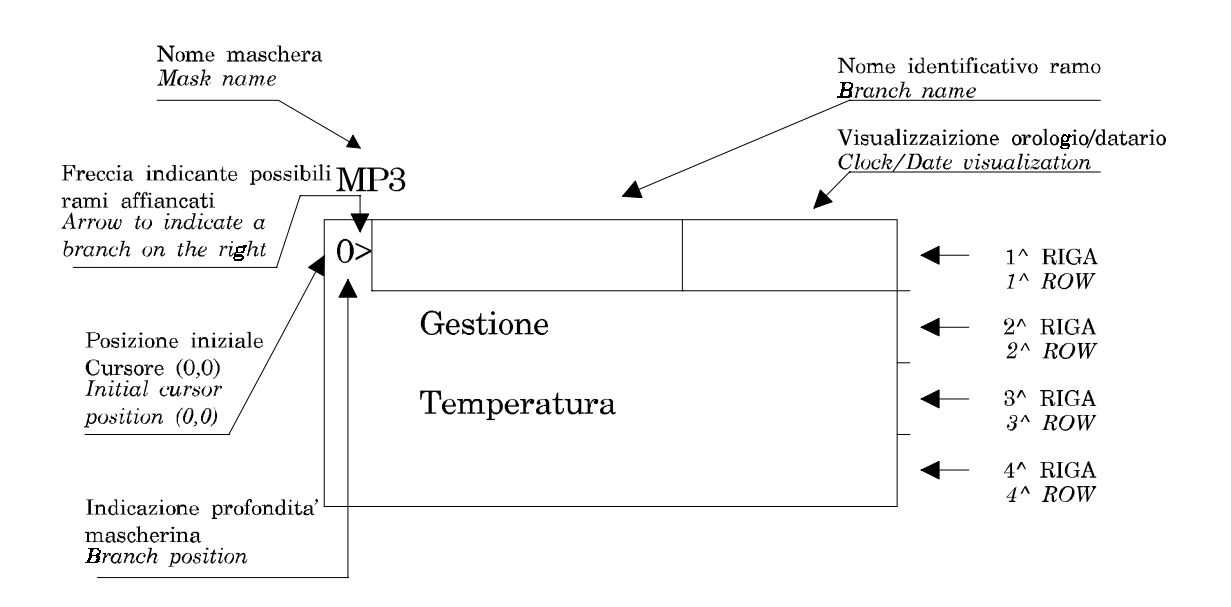

In case of numeric setting fields, press *ENTER* to move the cursor from the current position (for example 0,0) to the first figure of the first numeric field available; if the current position corresponds to the last possible setting field, by pressing *ENTER* the cursor will return on "home" position - 0,0.

## 3.2 ALARM MASKS

Each alarm condition is signalled ;

- by the incorporated buzzer;
- by the red led indicator on the front panel of user interface and by the "AL" message which appears on the higher right corner of display.

It is possible to display an alarm message indicating the type of problem occurred by pressing the *ALARM* key. <u>All alarms are subjected to 1 minute delay at the unit start-up, with the exception of high/low temperature & humidity alarms and of damaged probe alarm which are subjected to a delay selectable in the Manufacturer branch.</u>

The keys that can be used within the alarm branch are:

- UP KEY

- DOWN KEY
- MENU KEY

## **MENU MASK**

First mask of synoptic tree. This is the menu mask. Access is gained by pressing the "menu" key

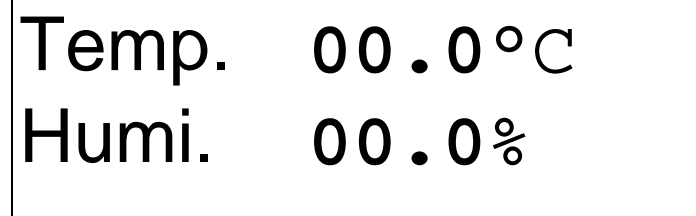

## MAINTENANCE MASKS

First mask of the maintenance branch you reachby pressing the "**Maintenance**" key. This is the mask for the visualisation of fan/2 compressors working hours. By pressing the "**Up**" and the "**Down**" keys you can move upwards and downwards the loop.

| Operating | hours  |  |
|-----------|--------|--|
| Main fan  | 000000 |  |
| compr.1   | 000000 |  |
| compr.2   | 000000 |  |

Maint.

Password

00000

Mask for Fan Hours Threshold programming and for already calculated hours clearing. For the clearing function it is necessary to keep pressed for a couple of seconds the "Up" or the "Down" key on theNo word. (warning the threshold is multiply by 1000)

| Fan hours | meter   |  |
|-----------|---------|--|
| Hours     | :000000 |  |
| Threshold |         |  |
| (x1000)   | :000    |  |
| Reset     | : N     |  |

Mask for Compressor 1 Hours Threshold programming and for already calculated hours clearing.

| C.1 hours | meter   |  |
|-----------|---------|--|
| Hours     | :000000 |  |
| Threshold |         |  |
| (x1000)   | :000    |  |
| Reset     | : N     |  |

Mask for Compressor 2 Hours Threshold programming and for already calculated hours clearing.

| C.2 hours | meter      |  |
|-----------|------------|--|
| Hours     | :000000    |  |
| Threshold |            |  |
| (x1000)   | :000       |  |
| Reset     | : <b>N</b> |  |
|           |            |  |

The following "probe adjust mask" allow you to adjust the value read from the the probe.

| Probe<br>adjust                        |                         |  |
|----------------------------------------|-------------------------|--|
| Room temp.<br>Supply air<br>Outl.water | 0.0°C<br>0.0°C<br>0.0°C |  |
| Probe<br>adjust                        |                         |  |
| Inl. water.                            | <b>0.0</b> °C           |  |

0.0°C

User guide ver 1.0 2/4/1997

Room hum.

the following "manual masks" allow you switch on and switch off the devices without the temperature or humidity regulation

| Manual        |     |  |  |
|---------------|-----|--|--|
| procedure     |     |  |  |
|               |     |  |  |
| Main Fan      | : N |  |  |
| Energy saving | : N |  |  |
|               |     |  |  |

Manual procedure

Dehumidifier :N

Manual procedure

Compressor 1 :N

Compressor 2 :N

| Manual<br>procedure |     |  |
|---------------------|-----|--|
| Unloader 1          | к   |  |
| Unloader 2          | : N |  |

| Manual<br>procedure |     |
|---------------------|-----|
| Heater 1            | : N |
| Heater 2            | : N |

| Manual    |   |      |
|-----------|---|------|
| procedure |   |      |
| Cooling   |   |      |
| valve     | Ν | 00.0 |
| Heating   |   |      |
| valve     | Ν | 00.0 |

Manual procedure Disable humidification **N** Manual drain (120 sec) **N** 

## I/O MASK

| Analog inputs<br>Room tmp | 00.0°C |
|---------------------------|--------|
| Supply air<br>temperat.   | 00.0°C |
| Room Hum.                 | 00.0°C |

| Analog inputs |        |
|---------------|--------|
| Ext.Air       | 00.0°C |
| out Water.    | 00.0°C |

| Digit | cal o | utp | uts |  |
|-------|-------|-----|-----|--|
| C=Clc | bse   | 0=0 | pen |  |
| Dout  | 01-0  | 3:  | CCC |  |
| Dout  | 04-0  | 6:  | CCC |  |
| Dout  | 07-0  | 9:  | CCC |  |
| Dout  | 10-1  | 1:  | CCC |  |

| Analog outputs   |        |
|------------------|--------|
| Cooling<br>Valve | 00.0 V |
| Heating<br>Valve | 00.0 V |

| Humidifier  |       |
|-------------|-------|
| Main switch | OFF   |
| Fill valve  | OFF   |
| Drain valve | : OFF |

| Humidif.(          | Amps.)"            |        |
|--------------------|--------------------|--------|
| Measured<br>Target | :000.00<br>:000.00 | A<br>A |
| Nominal            | :000.00            | A      |

Humidifier

W. Level: OPEN

Conductivity

00000Us/Cm

Humidifier

| Cyl.  | worn | out | : | N |  |
|-------|------|-----|---|---|--|
| Mode  | :    |     |   |   |  |
| Statı | ıs:  |     |   |   |  |

## TIME ZONES MASKS

This is the first mask of the "Time /Time-zones" branch you can reach by pressing the "**Clock**" key. By pressing the "**Up**" and the "**Down**" keys you can**move within the loop.** This mask allows date and hour setting.

CLOCK Hour

00:00

Date

00/00/00

Clock

Password

00000

First mask of temperature Time Zones which is meant to selectactivation/deactivation of Time Zones.

Daily time zone with automatic temperature set. variation :N

Mask for the setting of time and set-point of the first temperature Time Zone.

Temperature Daily time zone1 Start time **00:00** Setpoint **00.0**°C Mask for the setting of time and set-point of the second temperature Time Zone.

Temperature Daily time zone2 Start time **00:00** Setpoint **00.0**°C

Mask for the setting of time and set-point of the third temperature Time Zone.

| Temper | rature | 3      |
|--------|--------|--------|
| Daily  | time   | zone3  |
| Start  | time   | 00:00  |
| Setpoi | lnt    | 00.0°C |

Mask for the setting of time and set-point of the fourth temperature Time Zone.

| Temper | cature | 5      |
|--------|--------|--------|
| Daily  | time   | zone4  |
| Start  | time   | 00:00  |
| Setpoi | nt     | 00.0°C |

First mask of humidity Time Zones which is meant to selectactivation/deactivation of Time Zones.

Daily time zone with automatic humidity setp. variation **:N** 

Mask for the setting of time and set-point of the first humidity Time Zone.

Humidity Daily time zonel Start time 00:00 Setpoint 00.0%

Mask for the setting of time and set-point of the second humidity Time Zone.

| Humidity |      |       |  |
|----------|------|-------|--|
| Daily    | time | zone2 |  |
| Start    | time | 00:00 |  |
| Setpoi   | nt   | 00.0% |  |

Mask for the setting of time and set-point of the third humidity Time Zone.

Humidity Daily time zone3 Start time 00:00 Setpoint 00.0%

Mask for the setting of time and set-point of the fourth humidity Time Zone.

| Humidity |      |       |
|----------|------|-------|
| Daily    | time | zone4 |
| Start    | time | 00:00 |
| Setpoi   | nt   | 00.0% |

## SET MASK

This is the first mask of the set-point branch you can reach by pressing the "**Setpoint**" key. By pressing the "**Up**" and the "**Down**" keys you can move within the loop which is composed of only another mask. This mask allows temperature set-point setting.

SET T. 00.0°C SET H. 00.0%

## USER MASKS

This is the first mask of the user branch you can reach by pressing the "**Prog.**" key. In this mask it is necessary to set the user password correctly to be able to move to the other masks of the branch.

Service

Password

00000

This mask allow the setting of temperature and humidity setpoint limits

| Tmp.setp.li | mits   |
|-------------|--------|
| Minimum     | 00.0°C |
| Maximum     | 00.0°C |
| Hum setp.li | mits   |
| Minimum     | 00.0%  |
| Maximum     | 00.0%  |

This mask allow the setting of temperature proportional band and neutral zone

| Temperature | 2              |
|-------------|----------------|
| Band        | <b>00.0</b> °C |
| Neut.zone   | 00.0°C         |
| Humidity    |                |
| Band        | 00.0%          |
| Prod.kg/h   | 00.0           |

this mask allow the setting of :

- automatic unit switch on after power failure
- Unit switch on and switch off by digital input
- Chinese character in the main mask
- differential of energy saving

| Autom.restart                | N    |
|------------------------------|------|
| Remote On/Off                | Ν    |
| Chinese                      | Ν    |
| Differential of<br>En.saving | 00.0 |

This mask allow the setting compensation parameter

| Compensation<br>procedure  | N                          |  |
|----------------------------|----------------------------|--|
| Setpoint<br>Band<br>Offset | 00.0°C<br>00.0°C<br>00.0°C |  |

This mask allow setting of high/low offset for low/high air temperature/humidity alarms

| Room tmp.alarms | 3      |
|-----------------|--------|
| Offs.low        | 00.0°C |
| Offs.high       | 00.0°C |
| -               |        |
| Room hum alarms | 5      |
| Offs.low        | 00.0°C |
| Offs.high       | 00.0°C |

This mask allow setting of high/low outlet water temperature alarms

| Outl.wate | c temp.        |  |
|-----------|----------------|--|
| threshold | alarms         |  |
| high      | 00.0°C         |  |
| low       | <b>20.0</b> °C |  |
|           |                |  |

New service password

00000

## MANUFCTURER MASKS

Manuf Password

00000

Unit config -> General par -> Timing -> Unit.init. ->

## Configuration parameter branch

The following mask allow the configuration of the unit; it is possible select probes devices and regulator

| Clock board   | Ν |
|---------------|---|
| Superv. board | Ν |
| Ext.air probe | Ν |
| Suppl. air p. | Ν |
| Outl.water p. | Ν |
| Inl. water p. | Ν |
| Room humid.p. | Ν |
|               |   |
| Energy saving | Ν |
| Compress. nr. | Ν |
| Heaters numb. | Ν |
| Cooling valv. | Ν |
| Heating valve | Ν |

## General parameter branch

This mask allow setting the following parameter:

- Kind of temperature regulation proportional or proportional + integral
- Enable or disable rotation of compressors
- Number of compressors call in dehumidification
- Enable or disable compressors in energy saving

```
Tmp.regolat.:P
Rotat.compr.:N
Cmp.for deh.:0
Compr.with
valve in ES :N
```

this mask allow setting of the following parameter:

- Logic of dehumidification relay :normaly oen or normaly closed
- dehumidification step
- temperature step to allow the dehumidification

| Logic dehumi. | N.O.  |
|---------------|-------|
| Dehum.Pos     | 00.0% |
| Dehum.Hys     | 00.0% |
| Low T Pos     | 00.0% |
| Low T Hys     | 00.0% |
| HighT Pos     | 00.0% |
| HighT Hys     | 00.0% |

This mask allow setting the following parameter:

- temperature steps of compressors in normal function
- temperature steps of compressors in energy saving

| C1 | Pos |    | 00.0% |
|----|-----|----|-------|
| C1 | His |    | 00.0% |
| C1 | Pos | Es | 00.0% |
| C1 | Pos | Es | 00.0% |
| C2 | Pos |    | 00.0% |
| C2 | His |    | 00.0% |
| C2 | Pos | Es | 00.0% |
| C2 | Pos | Es | 00.0% |

This mask allow setting the following parameter:

• temperature steps of heaters in normal function

| H1 | Pos | 00.0% |
|----|-----|-------|
| H1 | His | 00.0% |
| Н2 | Pos | 00.0% |
| Н2 | Pos | 00.0% |

This mask allow setting the following parameter:

• temperature steps of modulating and floating valve in normal function

| V | С | In  | 000.0% |  |
|---|---|-----|--------|--|
| V | С | End | 000.0% |  |
| V | h | In  | 000.0% |  |
| V | h | End | 000.0% |  |

This mask allow setting humidifier parameter:

| Voltage             | 0660                         |
|---------------------|------------------------------|
| production          | 042 kg/h                     |
| drain without power | in the electrode y/n         |
| C0 C1               | they dipends from the boiler |
| number of phases    | they dipends from the boiler |
| TAM                 | 100700                       |
|                     |                              |
| Voltage             | 000.0 V                      |

| Product |          | 00  | kg/h |     |  |
|---------|----------|-----|------|-----|--|
| Drai    | .n witho | ut  |      |     |  |
| Volt    | age      | Ν   |      |     |  |
| C0      | 000      | pha | ise  | 1   |  |
| C1      | 000      | TAM | I    | 100 |  |

## Timing parameter Branch

This mask allow setting the following parameter Delay fan on Delay after switch on or power failure delay fan off integr.time integration time of proprtional+integral temperature regulation runn time total running time of floating valve

| 000 |                          |
|-----|--------------------------|
| 000 |                          |
| 000 |                          |
| 000 |                          |
|     | 000<br>000<br>000<br>000 |

This mask allow setting the following parameter

| low press<br>probe alarm<br>air flow | low pressostat delay after compressor start up<br>high and low alarm delay<br>integration time of proprtional+integral temperature regula | ition |  |  |  |
|--------------------------------------|----------------------------------------------------------------------------------------------------|-------|--|--|--|
| Low press.alarm                      |                                                                                                    |       |  |  |  |
| delay time:                          | 0000                                                                                                    |       |  |  |  |
| Probe alarm                          |                                                                                                    |       |  |  |  |
| delay time:                          | 0000                                                                                                    |       |  |  |  |
| Air flow alarm                       |                                                                                                    |       |  |  |  |
| delay time:                          | 0000                                                                                                    |       |  |  |  |
|                                      |                                                                                                    |       |  |  |  |

This mask allow setting the anti-courtcycle timing of compressors

| Min. COMP.    | time | 5    |  |  |  |
|---------------|------|------|--|--|--|
| OFF           | :    | 0000 |  |  |  |
| ON            | :    | 0000 |  |  |  |
| Delay between |      |      |  |  |  |
| two starts of |      |      |  |  |  |
| same comp.    | :    | 0000 |  |  |  |
| diff.comp.    | •    | 0000 |  |  |  |

| starts diff.hea. |  |  |  |  |  |
|------------------|--|--|--|--|--|
| <b>0000</b> sec  |  |  |  |  |  |
|                  |  |  |  |  |  |

Unit initialization branch

Press key ENTER to insert" DEFAULT paramet

Enter new manufacturer password 00000

## Alarm masks

## AL01

Compressor 1 General Alarm

## AL02 Compressor 2

General Alarm

## AL03

Circuit 1 Low Pressure Pressostat

## AL04

Circuit 2 Low Pressure Pressostat

## AL05

Air Flow Alarm (serius alarm UNIT OFF

## AL06

Main Fan overload (serious alarm)" UNIT OFF

## AL07

Heater 1 overload

## AL08 Heater 2 overload

## AL09

Fire/Smoke or Floading alarm (serious alarm) UNIT OFF

## AL10

Air Filter Alarm

AL11 High Room Temperat. Alarm

## AL12

Low Room Temperat. Alarm

## AL13

High Room Humidity Alarm

## AL14

Low Room Humidity Alarm

## AL15

High Outl. Water Temperat. Alarm

## AL16 Low Outlet Water Temperat. Alarm

## AL17

Compressor 1 Operation Hours Alarm

## AL18

Compressor 2 Operation Hours Alarm

## AL19

Operation Hours Main Fan Alarm

## AL20

Room temperature Probe Faulty or not Connected

## AL21

Outl.Water temp. Probe Faulty or not Connected

AL22 Extern.Air temp. Probe Faulty or

Not Connected

## AL23 Supply Air Temp. Probe Faulty or Not Connected

## AL24

Room Humidity Probe Faulty or not Connected

## AL25

Alarm E06 High Current in the Humidifier

## AL26

Alarm E09 Lack of Water in the Humidifier

## AL27

Alarm E10 Lack of Current in the Humidif.

## AL28

Clock Board Faulty or not Connected

## AL29 EEPROM Faulty Call Assistance

## 4. COMPONENTS AND CODES

In the STANDARD A/C UNITS the following devices are available:

- user interface: cod. **PCOT000PGH0** LCD "8X16" graphic
- eprom; cod. EPSTDECG0A
- *pCO control board*: cod. **PCOB000A21** plug-in connectors cod. **PCOB000B21** fixed screw connectors
- -*pCO address board* cod.**PCOADR0000** cod.**PCOCLKMEM0** with clock function
- Derivation box cod.**TCONN6J000**
- connetting cable interface/main board:
  - cod. S90CONN002
     0,8 mt.

     cod. S90CONN000
     1,5 mt.

     cod. S90CONN001
     3 mt.